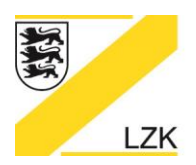

Körperschaft des öffentlichen Rechts

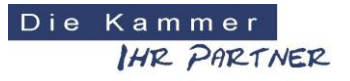

Bedienungsanleitung für das

# PRAXIS-Handbuch & Navigator der Landeszahnärztekammer Baden-Württemberg

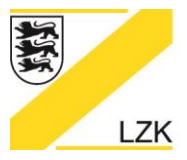

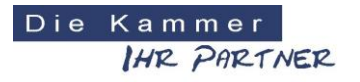

Körperschaft des öffentlichen Rechts

#### Starten des PRAXIS-Handbuchs

Nach der Installation erfolgt der Programmaufruf unter Windows über "Start/ Programme/ Landeszahnärztekammer Baden-Württemberg/ PRAXIS-Handbuch" bzw. über das Symbol in der Schnellstartleiste oder auf Ihrem Desktop (Schaltfläche "Navigator 2018"). Nach Doppelklick auf die Schaltfläche "Navigator 2018" auf dem Desktop erscheint die folgende Startseite des Programmes. Durch Anklicken der Schaltfläche "PRAXIS-Handbuch (Aktuelle Online Version)" gelangen Sie direkt in die aktuelle Online-Version des PRAXIS-Handbuchs auf der Homepage der LZK BW. Durch Anklicken der Schaltfläche "PRAXIS-Handbuch (CD-Version)" gelangen Sie direkt in die upgedatete CD-Version des PRAXIS-Handbuchs.

| 🔀 PRAXIS-Handbuch & Navigator LZK Baden-Württemberg | - 0 | × |
|-----------------------------------------------------|-----|---|
| LANDESZAHNÄRZTEKAMMER BADEN-WÜRTTEMBERG Diekammer   |     |   |
|                                                     |     |   |
| PRAXIS-Handbuch & Navigator                         |     |   |
| Startseite Drucken Suche News Anleitung Impressum   |     |   |
|                                                     |     |   |
| PRAXIS-Handbuch (Aktuelle Online Version)           |     |   |
| ▷ PRAXIS-Handbuch (CD-Version)                      |     |   |
| Einführungsmodus / Navigator 2018                   |     |   |
| Kurze Einführung in das Qualitätsmanagement         |     |   |
| L                                                   |     |   |

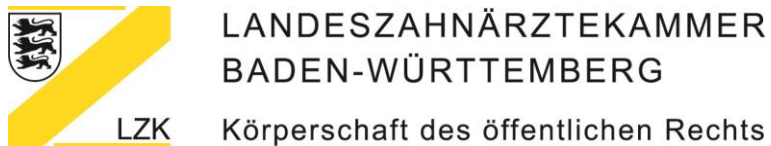

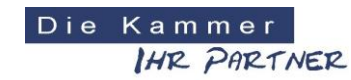

Bedienung der Startseite des PRAXIS-Handbuchs

Die Handbücher des PRAXIS-Handbuchs aktivieren Sie durch Anklicken der entsprechenden Schaltfläche, dadurch gelangen Sie in das Ordnerverzeichnis des entsprechenden Handbuchs.

| START Suche News Anleitung                                                                                                    | Readme Update Impressum                                                                                                    | Handbücher <del>-</del>                                                                                                    |                                                                                                    |  |  |  |  |  |  |
|----------------------------------------------------------------------------------------------------|----------------------------------------------------------------------------------------------------|----------------------------------------------------------------------------------------------------|----------------------------------------------------------------------------------------------------|--|--|--|--|--|--|
| LANDESZAHNÄRZTEKAMMER BADEN-WÜRTTEMBERG<br>Image: Construction of the state of the state of t |                                                                                                    |                                                                                                    |                                                                                                    |  |  |  |  |  |  |
| 1. Gesetze und Rechtliche<br>Grundlagen<br>Sammlung praxisrelevanter Regelwerke<br>des Bundes, des Landes, der Landes-<br>zahnärztekammer Baden-Württemberg,<br>für Zahnmedizinische Mitarbeiter/innen,<br>aus dem Themenfeld "Arbeitsschutz" (z.<br>B. Unfallvenftutungsvorschniften und<br>Technische Regeln) und des<br>Gemeinsamen Bundesausschusses (z. B.<br>QM-Richtlinie, Vertragszahnärztliche Ver-<br>sorgung", Risikomanagement, Fehler-<br>meidesystem - Berichts- und Lernsystem<br>für Zahnarztpraxen (CIRS dentj).                                                                                                    | 2. Qualitätssicherung in der<br>Zahnarztpraxis<br>Fachliche Ratgeber und thematische<br>Nachschlagewerke z.B. aus den<br>Bereichen: Arbeitsschutz, Arbeits-<br>medizin, Aufkährug und Dokumentation,<br>Berufliche Kooperationen, Datenschutz,<br>Hygiene und Medizinprodukte-<br>Aufbereitung, Medizinprodukte und<br>Arzneimittel, Personal, Praxisabge und<br>Praxisübernahme, Praxis- und<br>Fremdlabor, Praxisverwaltung, Röntgen. | 3.1 Qualitätssicherung:<br>Anhang<br>Muster-Dokumente und Mehr für die<br>Qualitätssicherung einer Praxis (z. B.<br>Adressenverzeichnis, Arbeits-<br>anweisungen, Muster-Dokumente zum<br>Aushang bzw. zur Einsichtnahme (z. B.<br>Hygieneplan, Alarmpian), Betriebs-<br>anweisungen (z. B. für Elektrogeräte,<br>Biologische Arbeitstoffe, Gefährtstoffe,<br>RDG und Autoklav, Laser), Formulare,<br>Gefährdungsbeurteilungen, Merkbätter,<br>Unterweisungen und Verfahrens-<br>anweisungen. | 3.2 Formularsammlungen<br>Sammlung an Muster-Dokumenten aus<br>den Themenbereichen: Arbeitsschutz<br>und Arbeitsmedizin, Hygiene und<br>Medizinprodukte, Präsislabor, Röntgen<br>und Schwangere/Jugendliche.                                                                                                    |  |  |  |  |  |  |
| 3.3 Unterlagen für die Praxis<br>Fachthemensortierte Muster-Dokumente<br>(z.8. Elektrogeräte, Hygiene, Medizin-<br>produkte und Arzneimittel, Patient,<br>Personal, Praxis, Sonstige) und mehr für<br>die Qualitätssicherung einer Praxis.                                                                                                    | 4. Muster-Verträge und<br>Rahmenverträge<br>werträge und sonstige Verträge.<br>Rahmenverträge der<br>Landes-<br>zahnärztekammer Baden-Wirttemberg<br>für Dienstleistungen in den Zahnarzt-<br>praxen (z. B. Anmietung von Fahrzeugen;<br>Validierung der Aufbereitungsprozesse,<br>Wasseruntersuchung der<br>Behandlungseinheiten).                                                                                                    | 5. Praxisbegehung – Was nun?<br>Checklisten zur Vorbereitung und<br>selbstprüfung, Fragen und Antworten<br>(FAQ) zur Aufbereitung von<br>Medizinprodukten, Regelwerke, Praxis-<br>Ratgeber, Muster-Hygien-Qualitäts-<br>sicherungsdokumente für die Praxis-<br>begehung, Hife und Beratung durch die<br>LZK BW.                                                                                                    | 6. BuS-Dienst<br>"Kammermodell"<br>Sie sind Teilnehmer/in am BuS-Dienst<br>"Kammermodell", dann finden Sie hier<br>alle erforderlichen Arbeitsmaterialien zur<br>Umsetzung des BuS-Dienstre in<br>Eigenregie (Muster-Gefährfdungs-<br>beurteilungen, Gesetze und Vorschriften,<br>Pravis-Rägeber, BuS-Dienst-relevante<br>Muster-Dokumente, Personenbezogener<br>betriebszrüticher Fragebogen und<br>Kontaktdaten der Zahnärztlichen Stelle<br>BuS-Dienst bei der LZK BWJ. |  |  |  |  |  |  |

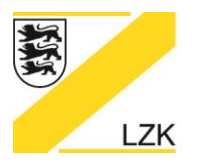

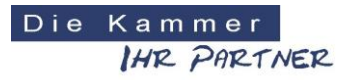

Körperschaft des öffentlichen Rechts

## Bedienung der Startseite des PRAXIS-Handbuchs

Die einzelnen Handbücher des PRAXIS-Handbuchs können Sie durch direkte Anwahl der Schaltfläche oder alternativ durch die unten abgebildete Box "Handbücher" anwählen.

| START Suche News Anleitung                                                                                                    | Readme Update Impressum                                                                                                    | Handbücher <del>-</del>                                                                                                    |                                                                                                    |  |  |  |  |  |
|----------------------------------------------------------------------------------------------------|----------------------------------------------------------------------------------------------------|----------------------------------------------------------------------------------------------------|----------------------------------------------------------------------------------------------------|--|--|--|--|--|
|                                                                                                    |                                                                                                    | 1. Gesetze und Rechtliche Grundlagen                                                                                                    |                                                                                                    |  |  |  |  |  |
| LANDESZAHNARZTEKAMMER BA                                                                                                    | DEN-WÜRTTEMBERG                                                                                                    | 2. Qualitätssicherung in der Zahnarztpraxis                                                                                                    | Diekammer<br>IHR PARTNER                                                                                                    |  |  |  |  |  |
|                                                                                                    |                                                                                                    | 3.1 Qualitätssicherung in der Zahnarztpraxis — A                                                                                                    | nhang                                                                                                    |  |  |  |  |  |
| LZK                                                                                                    |                                                                                                    | 3.2 Formularsammlungen                                                                                                    |                                                                                                    |  |  |  |  |  |
|                                                                                                    |                                                                                                    | 3.3 Unterlagen für die Praxis                                                                                                    | Stand: 10/2018                                                                                                    |  |  |  |  |  |
|                                                                                                    |                                                                                                    | 4. Muster-Verträge und Rahmenverträge                                                                                                    |                                                                                                    |  |  |  |  |  |
| PRAXIS-Handbuch                                                                                                    | ٦                                                                                                    | 5. Praxisbegehung – Was nun?                                                                                                    |                                                                                                    |  |  |  |  |  |
|                                                                                                    |                                                                                                    | 6. BuS-Dienst "Kammermodell"                                                                                                    |                                                                                                    |  |  |  |  |  |
| 1. Gesetze und Rechtliche<br>Grundlagen                                                                                                    | 2. Qualitätssicherung in der Zahnarztpraxis                                                                                                    | Anhang                                                                                                    | 3.2 Formularsammlungen                                                                                                    |  |  |  |  |  |
| Sammlung praxisrelevanter Regelwerke<br>des Bundes, des Landes, der Landes-<br>zahnärztekammer Baden-Württemberg,<br>für Zahnmedizinische Mitarbeiter/innen,<br>aus dem Themenfeld "Arbeitsschutz" (z.<br>B. Unfallverhütungsvorschriften und<br>Technische Regeln) und des<br>Gemeinsamen Bundesausschusses (z. B.<br>QM-Richtline "Vertragszahnärztliche Ver-<br>sorgung", Risikomanagement, Fehler-<br>meidesystem - Berichts- und Lernsystem<br>für Zahnarztpraxen (CIRS dent)). | Fachliche Ratgeber und thematische<br>Nachschlagewerke z.B. aus den<br>Bereichen: Arbeitsschutz, Arbeits-<br>medizin, Aufklärung und Dokumentation,<br>Berufliche Kooperationen, Datenschutz,<br>Hygiene und Medizinprodukte und<br>Aufbereitung, Medizinprodukte und<br>Praxisübernahme, Praxis-<br>und Praxisübernahme, Praxis-<br>und<br>Fremdlabor, Praxisverwaltung, Röntgen. | Muster-Dokumente und Mehr für die<br>Qualitätssicherung einer Praxis (z. B.<br>d Adressenverzeichnis, Arbeits-<br>u<br>anweisungen, Muster-Dokumente zum<br>Maushang bzw. zur Einsichtnahme (z. B.<br>u<br>Hygieneplan, Alarmplan), Betriebs-<br>anweisungen (z. B. für Elektrogeräte,<br>Biologische Arbeitsstoffe, Gefahrstoffe,<br>RDG und Autoklav, Laser), Formulare,<br>Gefahrdungsbeurteilungen, Merkblätter,<br>Unterweisungen und Verfahrens-<br>anweisungen. | ammlung an Muster-Dokumenten aus<br>len Themenbereichen: Arbeitsschutz<br>ind Arbeitsmedizin, Hygiene und<br>Aedizinprodukte, Praxislabor, Röntgen<br>ind Schwangere/Jugendliche.                                                                                                    |  |  |  |  |  |
| 3.3 Unterlagen für die Praxis                                                                                                    | 4. Muster-Verträge und<br>Rahmenverträge                                                                                                    | 5. Praxisbegehung – Was nun?                                                                                                    | 5. BuS-Dienst<br>Kammermodell"                                                                                                    |  |  |  |  |  |
| Fachthemensortierte Muster-Dokumente<br>(z.B. Elektrogeräte, Hygiene, Medizin-<br>produkte und Arzneimittel, Patient,<br>Personal, Praxis, Sonstige) und mehr für<br>die Qualitätssicherung einer Praxis.                                                                                                    | Muster für Arbeitsverträge, Praxis-<br>verträge und sonstige Verträge.<br>Rahmenverträge der Landes-<br>zahnärztekammer Baden-Württemberg<br>für Dienstleistungen in den Zahnarzt-<br>praxen (z. B. Armietung von Fahrzeugen;<br>Validierung der Aufbereitungsprozesse,<br>Wasseruntersuchung der<br>Behandlungseinheiten).                                                        | Checklisten zur Vorbereitung und SS<br>Selbstprüfung, Fragen und Antworten "J<br>(FAQ) zur Aufbereitung von<br>Medizinprodukten, Regelwerke, Praxis-<br>sicherungsdokumente für die Praxis-<br>begehung, Hilfe und Beratung durch die<br>LZK BW.                                                                                                    | ie sind Tellnehmer/in am BuS-Dienst<br>Kammermodell", dann finden Sie hier<br>Ille erforderlichen Arbeitsmaterialien zur<br>Imsetzung des BuS-Dienstes<br>in genregie (Muster-Gefährdungs-<br>beurteilungen, Gesetze und Vorschniften,<br>Praxis-Ratgeber, BuS-Dienst-relevante<br>Auster-Dokumente, Personenbezogener<br>varis-Ratgeber, BuS-Dienst-relevante<br>Muster-Dokumente, Personenbezogener<br>und<br>Gontaktdaten der Zahnärztlichen Stelle<br>SuS-Dienst bei der LZK BW). |  |  |  |  |  |

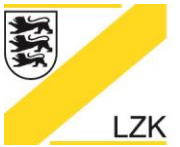

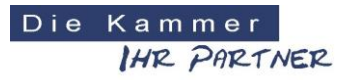

Körperschaft des öffentlichen Rechts

## Menüleiste auf der Startseite

Im oberen Bereich der Startseite finden Sie eine zusätzliche Auswahl an Schaltflächen:

| START | Suche  | News  | Anleitung | Readme   | Update | Impressum | Handbücher <del>-</del> |                          |
|-------|--------|-------|-----------|----------|--------|-----------|-------------------------|--------------------------|
| LANDE | SZAHNÄ | RZTEK | AMMER BAI | DEN-WÜRT | TEMBER | IG        |                         | DieKammer<br>IHZ PRZTNEZ |
|       |        |       |           | 1 m      |        |           | 15                      |                          |
|       | LZK    |       |           | PR /     |        | Y.        | NW                      |                          |
|       |        |       |           |          |        |           |                         | Stand: 10/2018           |
| PRA   | XIS-I  | lan   | dbuch     | l        |        |           |                         |                          |

#### Schaltfläche "Suche":

| START | Suche | News | Anleitung | Readme | Update | Impressum | Handbücher <del>-</del> |
|-------|-------|------|-----------|--------|--------|-----------|-------------------------|
|       |       |      |           |        |        |           |                         |

Hier finden Sie eine Eingabemaske zur Suche nach Schlüsselwörtern innerhalb des "Gesamten Handbuchs" bzw. in einem "einzeln ausgewählten Handbuch" (z. B. Qualitätssicherung - Anhang):

| START                                                                                                    | Suche News                                                                                                    | Anleitung                                                                                                    | Readme                                                                                         | Update                                                                     | Impressum                                                                                                  | Handbücher <del>•</del>                                                                                                    |                                                                                                    |     |
|----------------------------------------------------------------------------------------------------|----------------------------------------------------------------------------------------------------|----------------------------------------------------------------------------------------------------|------------------------------------------------------------------------------------------------|----------------------------------------------------------------------------|----------------------------------------------------------------------------------------------------|----------------------------------------------------------------------------------------------------|----------------------------------------------------------------------------------------------------|-----|
| PRAXIS                                                                                                    | SZAHNÄRZTEK                                                                                                    |                                                                                                    | EN-WÜRTT                                                                                       | EMBERC                                                                     |                                                                                                    |                                                                                                    | DIEKammer<br>IAZ PARTNER                                                                                                    |     |
| Suche                                                                                                    |                                                                                                    |                                                                                                    |                                                                                                |                                                                            |                                                                                                    | Gesamtes Handbuch                                                                                                    | Insgesamt 414 Lir                                                                                                    | nks |
| Booleschu<br>OR - Diese<br>voreingest<br>AND - Die<br>NOT - Die:<br><i>honda</i><br>Sie könner<br>Suche mit<br><b>*elwort, S</b><br>* - Diese E | e Suche:<br>es Schlüsselwort ver-<br>tellt. Beispiel: <i>or aut</i><br>ses Schlüsselwort ve<br>ses Schlüsselwort ve<br>n diese Verknüpfung<br>t Platzhalter:<br>ichlüsse* - Die Einga<br>ingabe zeigt alle Ein | anlasst Everyfin<br>o rad<br>eranlasst Everyfi<br>ranlasst Everyfi<br>gen auch mitein<br>abe eines '*' stei<br>träge. Beispiel: | d, eine Suche r<br>nd, eine Suche<br>nd, eine Suche<br>adner kombini<br>nt als Platzhalte<br>* | nit "ODER"<br>: mit "UND"<br>: mit "NICHI<br>eren. Ein Bi<br>er für eine I | Verknüpfunger<br>Verknüpfunge<br>T <sup>**</sup> Verknüpfung<br>eispiel: <i>and aut</i><br>beliebige Anzah | n der Wörter durchzuführen<br>n der Wörter durchzuführen<br>en der Wörter durchzuführe<br><i>To ford or motorrad not rot l</i><br>nl von Zeichen und kann Teil | (sucht jedes dieser Wörter). Dies ist standardmäßig<br>(sucht alle Wörter). Beispiel: <i>and auto ford</i><br>n (NICHT diese Wörter). Beispiel: <i>auto not ford mercedes</i><br><i>alau gelb</i><br>e eines Wortes ersetzen. Beispiel: <i>motor* *uto</i> |     |

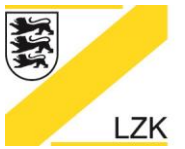

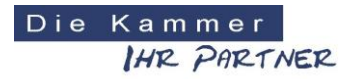

Körperschaft des öffentlichen Rechts

### Schaltfläche "Suche":

Als Ergebnis erhalten Sie eine Auflistung der gefundenen Dokumente in Form eines Links sowie einen kurzen Textauszug aus der Fundstelle:

| PRAXIS-Handbuch                                                                                                    |                                                    |
|----------------------------------------------------------------------------------------------------|----------------------------------------------------|
| Suche                                                                                                    |                                                    |
| Suchergebnisse                                                                                                    | Insgesamt 414 Links                                |
| *verbandbuch* X Qualitätssicherung - Anhang Y Si                                                                                                    | uchen                                              |
| Ihre Anfrage "*verbandbuch*" in Qualitätssicherung - Anhang ergab 40 Einträge von insgesamt 414                                                                                                    | Seite 1 von 14                                     |
| <ol> <li>/PHB-CD/QM-Anhang/Unterweisungen/Unterweisungsmodule/Erste_Hilfe.pdf</li> <li> Folie 1 Unterweisungsmodul Erste Hilfe Unterweisungsinhalte- Beispiele Rechtliche Grundlagen Ausbildung in Erster Hilfe Erste<br/>Notfallmanagement© LZK BW 02</li> <li>Relevanz:100% - Kategorie:Qualitätssicherung - Anhang</li> <li>/PHB-CD/QM-Anhang/Unterweisungen/Unterweisungsmodule/Erste_Hilfe.pdf</li> </ol> | Hilfe- Ausstattung Erste Hilfe- <b>Verbandbuch</b> |
| 2/PHB-CD/QM-Anhang/Unterweisungen/Unterweisungsmodule/Erste_Hilfe.ppt<br>Unterweisungsmodul Erste Hilfe Unterweisungsinhalte- Beispiele Rechtliche Grundlagen Ausbildung in Erster Hilfe Erste Hilfe-,<br>Notfallmanagement© LZK BW 02/ 2015 CD-ROM<br>Relevanz:100% - Kategorie:Qualitätssicherung - Anhang<br>/PHB-CD/QM-Anhang/Unterweisungen/Unterweisungsmodule/Erste_Hilfe.ppt                           | Ausstattung Erste Hilfe- <b>Verbandbuch</b>        |
| 3/PHB-CD/QM-Anhang/Gefaehrdungsbeurteilungen/Arbeitsunfall.doc @ Gefährdungsbeurteilung Arbeitsunfall Checkliste: Arbeitsunfall in der Zahnarztpraxis Lfd. Nr. Frage Ja Nein 6.01 Sind die Praxisi<br>und das Verhalten im Falle eines<br>Relevanz:99% - Kategorie:Qualitätssicherung - Anhang/PHB-CD/QM-Anhang/Gefaehrdungsbeurteilungen/Arbeitsunfall.doc                                                    | nitarbeiter ausreichend über das Vorgehen          |
| 1 2 3 4 5 6 7 8 9 10 14 Nächste                                                                                                    |                                                    |
| Ihre Anfrage <b>"*verbandbuch*</b> " in <b>Qualitätssicherung - Anhang</b> ergab 40 Einträge von insgesamt 414<br>Alle Einträge zeigen   Zurück zur Hauptsuche                                                                                                    | Seite 1 von 14                                     |

Beachten Sie, dass für die Suche "Java-Script" in Ihrem Browser aktiviert sein muss. Der Internet Explorer zeigt Ihnen oben in einer gelben Leiste an sobald Java Script verwendet werden soll. Klicken Sie dort die rechte Maustaste und wählen Sie den Menüpunkt "Geblockte Inhalte zulassen". Sie können auch die dauerhafte Ausführung von Scripten zulassen. Hierzu öffnen Sie im Internet Explorer die Menüpunkte *Extras*, dann *Internetoptionen* und *Erweitert*. Unter *Sicherheit* finden Sie "Ausführung aktiver Inhalte in Dateien auf dem lokalen Computer zulassen", hier setzen Sie durch Anklicken einen Haken.

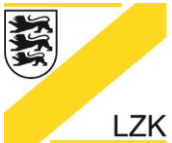

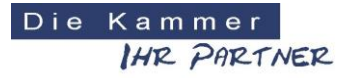

Körperschaft des öffentlichen Rechts

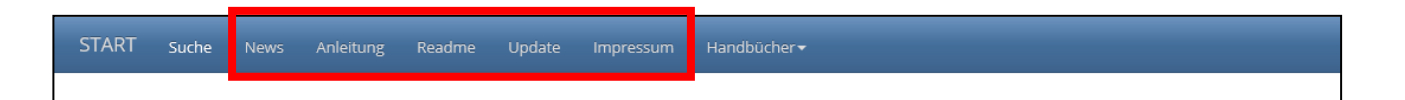

#### Schaltfläche "News":

Hier finden Sie eine Auflistung aller Neuerungen und Änderungen der Updates der CD-Version des PRAXIS-Handbuchs.

#### Schaltfläche "Anleitung":

In diesem Dokument befinden Sie sich momentan.

#### Schaltfläche "Readme":

Hier finden Sie Information über die Änderungen und Neuerungen im Zuge der Neukonzeption des "PRAXIS-Handbuchs" der LZK BW.

#### Schaltfläche "Update":

Von hier aus gelangen Sie in den Updatebereich der CD-Version des PRAXIS-Handbuchs. Hier können Sie die regelmäßig veröffentlichten Updates als gepackte Datei zur manuellen Installation herunterladen und anschließend auf Ihrem System entpacken. Hierzu muss eine aktive Internetverbindung bestehen.

Sie werden über das Rundschreiben ihrer Bezirkszahnärztekammer informiert, wenn ein neues Update für die CD-Version des PRAXIS-Handbuchs zur Verfügung steht.

Eine tagesaktuelle Version der Handbücher finden Sie immer auf dem Internetauftritt der Landeszahnärztekammer Baden-Württemberg unter https://lzk-bw.de ("ZAHNÄRZTE" >>> "Praxisführung" >>> "PRAXIS-Handbuch" >>> "PRAXIS-Handbuch"). Diese können Sie jedoch nicht über Ihr auf dem PC installiertes Handbuch überspielen.

#### Schaltfläche "Impressum":

Im Impressum finden Sie Herstellerhinweise zum "PRAXIS-Handbuch & Navigator" sowie die Lizenzvereinbarung.

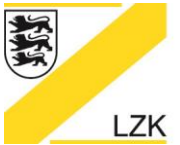

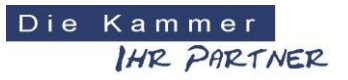

Körperschaft des öffentlichen Rechts

### Handbuchverzeichnisse

Jedes der Handbücher beinhaltet eine Auflistung der Ordner.

| START Such | he News Anleitung Readme Update Impressum Handbücher+  |
|------------|--------------------------------------------------------|
| LANDESZAH  | INÄRZTEKAMMER BADEN-WÜRTTEMBERG                        |
|            |                                                        |
| PRAXIS-Ha  | andbuch<br>nd Rechtliche Grundlagen                    |
|            |                                                        |
|            | 1.1 Bundesgesetze                                      |
|            | 1.2 Landesgesetze                                      |
|            | 1.3 Satzungen und Statute                              |
|            | 1.4 Ordnungen und Richtlinien                          |
|            | 1.5 Zahnmedizinische Mitarbeiter/innen                 |
|            | 1.6 Unfallverhütungsvorschriften und Technische Regeln |
|            | 1.7 Vertragszahnärztliche Vorgaben                     |

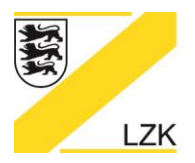

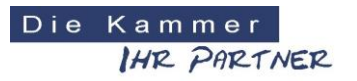

Körperschaft des öffentlichen Rechts

Durch einfaches Anklicken des gewünschten Ordners erhalten Sie eine Übersicht der darin enthaltenen Dokumente. Diese können Sie durch Anklicken mit dem von Ihrem System vorgegebenen Programm öffnen.

|                          | AMMER BADEN-WÜRTTEMBERG                   |
|--------------------------|-------------------------------------------|
| PRAXIS-Handbuch          |                                           |
| 1. Gesetze und Rechtlich | e Grundlagen                              |
| 1.1 Bundes               | gesetze                                   |
|                          | → 1.1.1 Zahnheilkundegesetz               |
|                          | ⊢ 1.1.2 Arbeitsschutzgesetz               |
|                          | 📙 1.1.3 Arbeitssicherheitsgesetz          |
|                          | 📙 1.1.4 Arbeitsstättenverordnung          |
|                          | 📙 1.1.5 Arbeitszeitgesetz                 |
|                          | 😕 1.1.6 Berufsbildungsgesetz              |
|                          | 人 1.1.7 Betäubungsmittel-VerschreibungsVO |
|                          | 人 1.1.8 Biostoffverordnung                |

Durch Anklicken der Schaltfläche "PRAXIS-Handbuch" gelangen Sie zurück auf die Startseite des PRAXIS-Handbuchs. Durch Anklicken der Schaltfläche "1. Gesetze und Rechtliche Grundlagen" gelangen Sie zurück zur vorherigen Seite. Des Weiteren gelangen Sie zur vorherigen Seite zurück, indem Sie die in Ihrem Browser vorgesehenen Schaltflächen oder Tastenkürzel zur Navigation (z. B. ALT + Linkspfeil) benutzen.

| / |                |                |            |          |                                                               |   |
|---|----------------|----------------|------------|----------|---------------------------------------------------------------|---|
|   | <              | L:\Praxisführu | ng\Handbüc | her\CD-E | ntwurf\Version2018\html\1.1.htr 🔎 🕆 🖒 🥖 Praxishandbuch LZK-BW | × |
|   | Datei Bearbeit | en Ansicht     | Favoriten  | Extras   | ?                                                             |   |

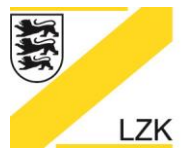

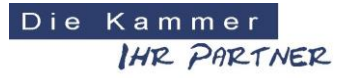

Körperschaft des öffentlichen Rechts

### Verwendung der Dokumente

#### <u>Links:</u>

Die Inhaltsverzeichnisse der einzelnen Dokumente sowie einige Textpassagen in den Kapiteln sind "verlinkt". Sie erkennen einen Link daran, dass die entsprechenden Worte in "lila" unterlegt sind. Wenn Sie mit der Maus auf diesen Link klicken, gelangen Sie gleich zu der gewünschten Stelle. Bitte beachten Sie, dass Sie - entsprechend den Einstellungen Ihres Systems – eventuell zusätzlich zu der Maustaste auch die Taste Strg bzw. Ctrl drücken müssen.

# <u>Wichtiger Hinweis:</u> Werden die Word-Dokumente unter dem <u>Internet Explorer</u> geöffnet, dann funktionieren die Verlinkungen innerhalb der Word-Dokumente.

Wenn Sie durch einen Link in einem anderen Dokument gelandet sind und von dort aus wieder zurück in das Ursprungskapitel möchten, beachten Sie bitte folgendes:

Wurde Ihr Dokument in Word geöffnet, können Sie über "Ansicht" – "Symbolleisten" – "Web" die Symbolleiste mit den Schaltflächen zur Navigation anzeigen. Anhand dieser Pfeile navigieren Sie wieder zurück in Ihr ursprünglich aufgerufenes Dokument. Sollten sich Ihre Dokumente im Browserfenster geöffnet haben, werden die Schaltflächen zur Navigation automatisch angezeigt.

Einige Stellen in den Dokumenten sind direkt auf Internet-Seiten verlinkt. Um diese öffnen zu können, benötigen Sie eine Internet-Verbindung.

#### Formularschutz

Einige Formulare im PRAXIS-Handbuch enthalten einen Formularschutz. Nur so können die im Dokument befindlichen Formularfelder benutzt und direkt am PC ausgefüllt werden.

Möchten Sie dieses Formular zusätzlich ändern, öffnen Sie bitte das Dokument und lösen Sie den Schutz unter "Extras – Dokumentenschutz aufheben". Nun können Sie im Dokument arbeiten. Um die Formularfelder nach Bearbeitung wieder nutzen zu können, können Sie das Dokument wieder unter "Extras – Dokument schützen" mit der Bearbeitungseinschränkung "Ausfüllen von Formularen" schützen.

Praxistipp für "Word 2010"-Nutzer: Formularschutz aufheben über "Überprüfen – Bearbeitung einschr. – Schaltfläche "Schutz aufheben" anklicken". Alternativ kann der Formularschutz auch wie folgt aufgehoben werden: über "Datei – Informationen – Berechtigungen – Dokument schützen – Bearbeitung einschränken - Schaltfläche "Schutz aufheben" anklicken".

#### Speicherung von Dokumenten

Die lokal gespeicherten Dokumente können von Ihnen – im Gegensatz zu den auf der CD befindlichen Dokumenten – jederzeit bearbeitet und angepasst werden. Beachten Sie jedoch, dass gespeicherte Änderungen dauerhaft sind. Daher empfiehlt es sich geänderte Dokumente unter einem anderen Namen und / oder in einem anderen Verzeichnis (z. B. C:\Eigene Dateien) zu speichern.

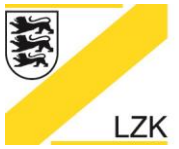

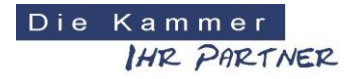

Körperschaft des öffentlichen Rechts

#### Starten des Navigators

Auf der Startseite des Programmes starten Sie den "Einführungsmodus / Navigator 2018" durch Anklicken der entsprechenden Schaltfläche.

| Z PRAXIS-Handbuch & Navigator LZK Baden-Württemberg | - 0 X |
|-----------------------------------------------------|-------|
| LANDESZAHNÄRZTEKAMMER BADEN-WÜRTTEMBERG             |       |
|                                                     |       |
| PRAXIS-Handbuch & Navigator                         |       |
| Startseite Drucken Suche News Anleitung Impressum   |       |
| PRAXIS-Handbuch (Aktuelle Online Version)           |       |
| PRAXIS-Handbuch (CD-Version)                        |       |
| Einführungsmodus / Navigator 2018                   |       |
| Kurze Einführung in das Qualitätsmanagement         |       |

#### Arbeiten mit dem "Einführungsmodus / Navigator 2018":

Nach dem Aktivieren der Schaltfläche "Einführungsmodus / Navigator 2018" erhalten Sie nach der einführenden Präambel die ersten wichtigen Informationen in Bezug auf den Unterschied zwischen "PRAXIS-Handbuch" und "Navigator" und deren Änderungsdienst.

| 🔀 Navigator 2018 LZK E | Baden-Württemberg                                                                                                    |                                                                                                    | - | × |
|------------------------|----------------------------------------------------------------------------------------------------|----------------------------------------------------------------------------------------------------|---|---|
| LANDESZA               | HNÄRZTEKAMMER BADEN-WÜRTTEMBERG                                                                                                    | DieKammer<br>IH2. PH2.TNE22                                                                                |   |   |
| LZK                    |                                                                                                    |                                                                                                    |   |   |
|                        | Einführungsmodus / Navigator 2018                                                                                                    |                                                                                                    |   |   |
|                        | Startseite Drucken                                                                                                    | Praxisdaten eingeben/ändern                                                                                |   |   |
|                        | Wichtige Informationen                                                                                                    |                                                                                                    |   |   |
|                        | Wichtige Hinweise in Bezug auf das Update des PRAXIS-Handuchs und Änderungen im Navigator:<br>In regelmäßigen Abständen stell die Landeszahnärztlekammer Baden-Würtlemberg ihmen eine Aktualisierung de<br>Verfügung. Hierzu ist es erforderlich, dass die Amvendung "Praxis-Handbuch & Navigator" auf einem PC installit                                                 | r Inhalte des PRAXIS-Handbuchs über das Internet zur<br>rt ist und dieser PC einen Internetzugang besitzt. |   |   |
|                        | Wie kann das "Update" gestartet werden?<br>Auf der Startseite des PRAXIS-Handbuchs klicken Sie auf den Button "Update". Von hier aus gelangen Sie in de<br>veröffentlichten Updates als Setup-Programm für Windows oder als gepackte Datei zur manueillen Installation h<br>ausführen bzw. entpacken. Während des Downloads muss eine aktive Internetverbindung bestehen. | n Update-Bereich. Hier können Sie die regelmäßig<br>erunterladen und anschließend auf ihrem System         |   |   |
|                        | Wie können Sie sehen, welche Aktualisierungen im PRAXIS-Handbuch vorgenommen wurden?<br>Auf der Startseite des PRAXIS-Handbuchs können Sie den Button "News" anklicken. Die sich öffnende Datei en<br>dem letzten Internet-Update.                                                                                                    | thält alle wesentlichen Änderungen / Neuerungen seit                                                       |   |   |
|                        | Wie verhält es sich mit Aktualisierungen im Navigator?<br>Inhaltliche Änderungen in den Checklisten des Navigators (z.B. einer Frage) erhalten Sie über eine Neuauflage (                                                                                                    | der Anwendung "Praxis-Handbuch & Navigator".                                                               |   |   |
|                        | ← Zurück                                                                                                    | Weiter →                                                                                                   |   |   |

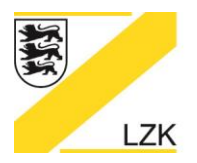

Körperschaft des öffentlichen Rechts

## Praxisdaten eingeben/ändern

| Z Navigator 2018 LZK Baden-Württemberg  | - O X                 |
|-----------------------------------------|-----------------------|
| LANDESZAHNÄRZTEKAMMER BADEN-WÜRTTEMBERG | IEZ.                  |
|                                         |                       |
| Einführungsmodus / Navigator 2018       |                       |
| Startseite Drucken F                    | taten eingeben/ändern |

Über das Anklicken der Schaltfläche "Praxisdaten eingeben/ändern" haben Sie die Möglichkeit Ihre individuellen Praxisdaten (Name, Anschrift und ggf. Praxis-Logo) für die weitere Bearbeitung des Einführungsmodus/Navigators zu hinterlegen. Diese individuellen Praxisdaten werden automatisch bei jedem Druckbefehl in der Kopfzeile des Ausdruckes dargestellt.

# Sicherer Umgang mit den Muster-Dokumenten über die Schaltfläche "3. Qualitätssicherung: Anhang"

Hier erhalten Sie für den sicheren Umgang (Lenkung und Leitung von Dokumenten) weitere wichtige Informationen

| 🔀 Navigator 2018 LZK Bader | n-Württemberg                                                                                   |                                                                              |                                       |                                                                                 |                        |                                                     |                              |                                                |                           | _ |  | × |
|----------------------------|-------------------------------------------------------------------------------------------------|------------------------------------------------------------------------------|---------------------------------------|---------------------------------------------------------------------------------|------------------------|-----------------------------------------------------|------------------------------|------------------------------------------------|---------------------------|---|--|---|
| LANDESZAHN                 | ÄRZTEKA                                                                                         | MMER BADEN                                                                   | -WÜR                                  | TTEMBERG                                                                        |                        |                                                     |                              | DieKammer<br>IHR PARTNER                       |                           |   |  |   |
| LZK                        |                                                                                                 |                                                                              |                                       |                                                                                 |                        |                                                     |                              |                                                |                           |   |  |   |
|                            | Einfü                                                                                           | hrungsmod                                                                    | lus / I                               | Navigator 201                                                                   | 8                      |                                                     |                              |                                                |                           |   |  |   |
|                            | Startse                                                                                         | ite Drucken                                                                  |                                       |                                                                                 |                        |                                                     |                              | Praxisdate                                     | en eingeben/ändern        |   |  |   |
|                            | Sicherer Umgang mit den Muster-Dokumenten über die Schaltfläche "3. Qualitätssicherung: Anhang" |                                                                              |                                       |                                                                                 |                        |                                                     |                              |                                                |                           |   |  |   |
|                            | Die im Han                                                                                      | dbuch "3. Qualitätssich                                                      | eruna: An                             | nang" bereitgestellten Dok                                                      | umente                 | stellen Musterformulare da                          | ar. die auf ie               | den Fall an die individuelle                   | n Praxisgegebenheiten     |   |  |   |
|                            | angepasst                                                                                       | werden müssen. Diese                                                         | Musterdo                              | kumente müssen im Zuge                                                          | der Pra                | xisindividualisierung z.B. r                        | nit folgende                 | n Angaben ergänzt werder                       | 1:                        |   |  |   |
|                            | <ul> <li>Ver</li> <li>Ers</li> <li>Änd</li> <li>Fre</li> </ul>                                  | sionsnummer,<br>tellungsdatum,<br>derungsdatum und<br>igabedatum.            |                                       |                                                                                 |                        |                                                     |                              |                                                |                           |   |  |   |
|                            | Diese Anga<br>Nach Absc<br>Kenntnis g                                                           | aben sind Bestandteil ei<br>hluss der Dokumentene<br>esetzt (z. B. Teambespr | ines jeden<br>erstellung<br>rechung m | Qualitätssicherungsdokur<br>erfolgt die Freigabe der Qu<br>it Protokollierung). | nentes u<br>Jalitätssi | ind dienen der Dokumenta<br>cherungsdokumente mit U | tionslenkun<br>nterschrift d | g in der Praxis.<br>Ies Praxisinhabers. Das Pr | axisteam wird hierüber in |   |  |   |
|                            | Das folgen<br>in das zu ir                                                                      | de Musterbeispiel kann<br>Idividualisierende Doku                            | für die Ers<br>ment einfü             | stellung der praxisindividue<br>gen).                                           | ellen Qu               | alitätssicherungsdokument                           | ts eingesetz                 | t werden (die Tabelle hierz                    | u markieren, kopieren und |   |  |   |
|                            | Mit                                                                                             | tarbeiter/in                                                                 |                                       | Mitarbeiter/in                                                                  |                        | QM-Beauftragte/r                                    |                              | Praxisinhaber/in                               | Versions-Nr.:             |   |  |   |
|                            | Erstellt<br>von:                                                                                |                                                                              | Aktualisien<br>von:                   |                                                                                 | Geprüft<br>von:        |                                                     | Freigegeben<br>von:          |                                                |                           |   |  |   |
|                            | Datum:                                                                                          |                                                                              | Datum:                                |                                                                                 | Datum:                 |                                                     | Datum:                       |                                                |                           |   |  |   |
|                            | Hier könne                                                                                      | en Sie ein Musterdoku                                                        | ment als                              | Word-Datei öffnen. 💷                                                            |                        |                                                     |                              |                                                |                           |   |  |   |
| •                          | ← Zurüc                                                                                         | k                                                                            |                                       |                                                                                 |                        |                                                     |                              |                                                | Weiter $\rightarrow$      | • |  |   |

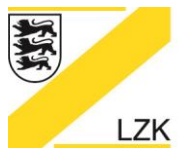

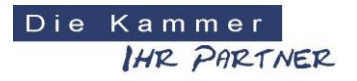

Körperschaft des öffentlichen Rechts

#### Handlungsanleitung (Priorisierung: Erhebung und Bewertung des Ist-Zustandes)

Über die Schaltfläche "Weiter" gelangen Sie in die Handlungsanleitung (Priorisierung: Erhebung und Bewertung des Ist-Zustandes). Über den "Einführungsmodus/Navigator 2018" ist die Erhebung und Bewertung des Ist-Zustandes Ihrer Zahnarztpraxis möglich.

| 🔀 Navigator 2018 LZK Baden-Württemberg                                    |                                    |
|---------------------------------------------------------------------------|------------------------------------|
| LANDESZAHNÄRZTEKAMMER BADEN-WÜRTTEMBERG                                   | Die Kammer<br>IHR PhRTNER          |
|                                                                           |                                    |
| Einführungsmodus / Navigator 20                                           | 018                                |
| Startseite Drucken                                                        | Praxisdaten eingeben/ändern        |
| Handlungsanleitung (Priorisierung: Erhebung                               | und Bewertung des Ist-Zustandes)   |
| ▷ I. Hygiene                                                              |                                    |
| Gesamtstatus: J Datum: 97<br>Gesamt: 97 (3 Checklisten)                   |                                    |
| II. BuS / Arbeitsschutz & Arbeitsmedizin                                  |                                    |
| Gesamtstatus: J Datum:<br>Gesamt: 194 (12 Checklisten & 3 Info-Dokumente) |                                    |
| ▷ III. Medizinprodukte                                                    |                                    |
| Gesamtstatus: J Datum: 43<br>Gesamt: 43 (3 Checklisten)                   |                                    |
| V. Fristen, Termine und Dokumentation                                     |                                    |
| Gesamtstatus: J Datum: 4<br>Gesamt: 4 (4 Info-Dokumente)                  |                                    |
| V. Risikomanagement                                                       |                                    |
| Gesamt: 2 Risiko-Einträge Datum: 08.03.2018                               |                                    |
| Legende                                                                   |                                    |
| Mit "Ja" beantwortet bzw. zur Kenntnis genommen                           | i Informationen zum Thema anzeigen |
| Unbearbeitet bzw. teilweise bearbeitet     Mit "Nein" beartwortet         | Eingabe von eigenen Bemerkungen    |
| Aktivierung/Deaktivierung von Checklisten/Informationen                   | D Verknüpfung mit eigenem Dokument |

#### Legende

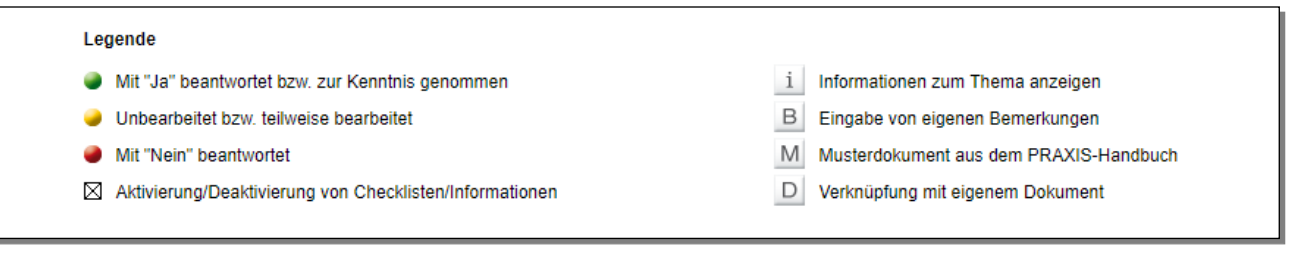

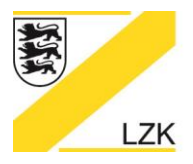

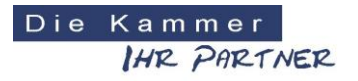

Körperschaft des öffentlichen Rechts

#### Aktivieren/Deaktivieren von Checklisten/Informationen

Im "Einführungsmodus/Navigator 2018" können alle Checklisten/Informationen in den Themenrubriken I. - IV. aktiviert bzw. deaktiviert werden, dies wirkt sich auch auf den Gesamtstatus der Bearbeitungen aus.

| 🔀 Navigator 2018 LZK Baden-Württemberg                                                                                                 |                             | – 🗆 X |  |  |  |  |  |  |  |
|----------------------------------------------------------------------------------------------------|-----------------------------|-------|--|--|--|--|--|--|--|
| LANDESZAHNÄRZTEKAMMER BADEN-WÜRTTEMBERG                                                                                                | DieKammer<br>IHR PARTNER    |       |  |  |  |  |  |  |  |
|                                                                                                    |                             |       |  |  |  |  |  |  |  |
| Einführungsmodus / Navigator 2018                                                                                                    |                             |       |  |  |  |  |  |  |  |
| Startseite Drucken Zur Übersicht                                                                                                    | Praxisdaten eingeben/änderr | 1     |  |  |  |  |  |  |  |
| I. Hygiene                                                                                                    |                             |       |  |  |  |  |  |  |  |
| I.1     Ocheckliste Erste Bestandsaufnahme in der Praxis - Grundlagen (15)     Aktivierung/Deaktivierung von Checklisten/Informationen | Datum:                      | •     |  |  |  |  |  |  |  |
| I.2 Checkliste zur IST-Analyse der Praxis (76)                                                                                         | Datum:                      | •     |  |  |  |  |  |  |  |
| I.3 Ocheckliste Abfallentsorgung (6)                                                                                                   | Datum:                      | •     |  |  |  |  |  |  |  |
| Zur Übersicht                                                                                                    |                             |       |  |  |  |  |  |  |  |
|                                                                                                    |                             |       |  |  |  |  |  |  |  |
| 🔀 Navigator 2018 LZK Baden-Württemberg                                                                                                 |                             | – 🗆 X |  |  |  |  |  |  |  |
| LANDESZAHNÄRZTEKAMMER BADEN-WÜRTTEMBERG                                                                                                | Diekammer<br>IHR PARTNER    |       |  |  |  |  |  |  |  |
|                                                                                                    |                             |       |  |  |  |  |  |  |  |
| Einführungsmodus / Navigator 2018                                                                                                    |                             |       |  |  |  |  |  |  |  |
| Startseite Drucken Zur Übersicht                                                                                                    | Praxisdaten eingeben/änderr | 1     |  |  |  |  |  |  |  |
| I. Hygiene                                                                                                    |                             |       |  |  |  |  |  |  |  |
| L1 OCcheckliste Erste Bestandsaufnahme in der Praxis - Grundlagen (15)                                                                 | Datum:                      | •     |  |  |  |  |  |  |  |
| I.2          Checkliste zur IST-Analyse der Praxis (76)                                                                                | Datum:                      |       |  |  |  |  |  |  |  |
| Checkliste Abfallentsorgung (6)                                                                                                    | Datum:                      |       |  |  |  |  |  |  |  |
| Zur Übersicht                                                                                                    |                             |       |  |  |  |  |  |  |  |

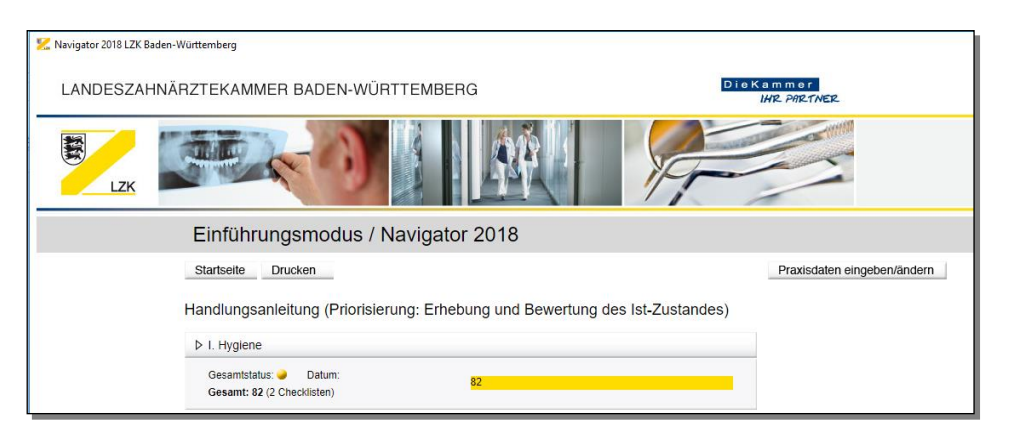

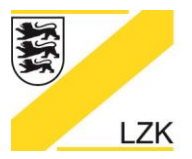

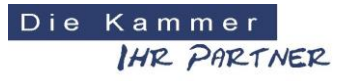

Körperschaft des öffentlichen Rechts

## Anzeige von geänderten Informationen und Checklisten

| 🔀 Navigator 2018 LZK B | aden-Württember | 9         |                                                                          |                           |        |  | × |
|------------------------|-----------------|-----------|--------------------------------------------------------------------------|---------------------------|--------|--|---|
| LANDESZAH              | HNÄRZTEK        | AMMER     | BADEN-WÜRTTEMBERG                                                        | Die Kammer<br>IHR PARTNER |        |  |   |
| LZK                    |                 |           |                                                                          | A company                 |        |  |   |
|                        | Einfü           | ührungs   | smodus / Navigator 2018                                                  |                           |        |  |   |
|                        | Startse         | ite Druc  | ken Zur Übersicht                                                        | Praxisdaten eingeben/a    | indern |  |   |
|                        | II. Bu          | IS / Arb  | eitsschutz & Arbeitsmedizin                                              |                           |        |  |   |
|                        | II.1 A          | beitsschu | itz                                                                      |                           |        |  |   |
|                        |                 | II.1.01   | Checkliste Arbeitsunfall (6)                                             | Datum: 18.01.2017         |        |  |   |
|                        | ۲               | II.1.02   | Informationen ueber Bauliche Anforderungen Information hat sich geändert | Datum: 13.12.2017         | •      |  |   |
|                        | ۲               | II.1.03   | Checkliste Bildschirmarbeitsplatz (52)                                   | Datum:                    |        |  |   |
|                        |                 | II.1.04   | Checkliste Biologische Arbeitsstoffe (28)                                | Datum:                    | •      |  |   |
|                        | ۲               | II.1.05   | Checkliste Brandschutz (10)                                              | Datum: 18.08.2015         | •      |  |   |
|                        |                 | II.1.06   | Checkliste Elektrische Anlagen und Betriebsmittel (8)                    | Datum:                    |        |  |   |
|                        |                 | II.1.07   | Checkliste Erste Hilfe (8)                                               | Datum:                    |        |  |   |
|                        |                 | II.1.08   | Informationen ueber Gefaehrdungsbeurteilungen                            | Datum:                    |        |  |   |

| 🔀 Navigator 2018 LZK Bader | n-Württemberg | 9          |                                                              |                        |        | - | × |
|----------------------------|---------------|------------|--------------------------------------------------------------|------------------------|--------|---|---|
| LANDESZAHN                 | ÄRZTEK        | AMMER E    | BADEN-WÜRTTEMBERG                                            | Kammer<br>IHR PARTNER  |        |   |   |
| LZK                        |               |            |                                                              |                        |        |   |   |
|                            | Einfü         | ührungs    | modus / Navigator 2018                                       |                        |        |   |   |
|                            | Startse       | ite Druc   | ken Zur Übersicht                                            | Praxisdaten eingeben/a | andern |   |   |
|                            | II. Bu        | IS / Arb   | eitsschutz & Arbeitsmedizin                                  |                        |        |   |   |
|                            | II.1 Ai       | rbeitsschu | tz                                                           |                        |        |   |   |
|                            |               | II.1.01    | Checkliste Arbeitsunfall (6)                                 | Datum: 18.01.2017      | •      |   |   |
|                            |               | II.1.02    | Informationen ueber Bauliche Anforderungen                   | Datum: 13.12.2017      | •      |   |   |
|                            |               | II.1.03    | Checkliste Bildschirmarbeitsplatz (52)                       | Datum:                 | •      |   |   |
|                            | V             | II.1.04    | Checkliste Biologische Arbeitsstoffe (28)                    | Datum:                 | •      |   |   |
|                            | V             | II.1.05    | Checkliste Brandschutz (10)<br>Checkliste hat sich geändert. | Datum: 18.08.2015      | •      |   |   |
|                            |               | II.1.06    | Checkliste Elektrische Anlagen und Betriebsmittel (8)        | Datum:                 | •      |   |   |
|                            |               | II.1.07    | Checkliste Erste Hilfe (8)                                   | Datum:                 | •      |   |   |
|                            | V             | II.1.08    | ●Informationen ueber Gefaehrdungsbeurteilungen               | Datum:                 | •      |   |   |
|                            | •             | II.1.09    | Checkliste Gefahrstoffe (27)                                 | Datum:                 | •      |   |   |

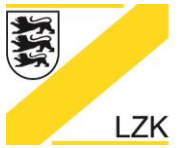

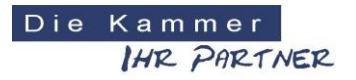

Körperschaft des öffentlichen Rechts

#### Anzeige von Änderungen (z. B. einer Frage) innerhalb der Checklisten

| Star | tseite Drucken Zur Übersicht                                                                                                    |    |      | Pra    | xisdater | n einge | ben/än | dern |
|------|----------------------------------------------------------------------------------------------------|----|------|--------|----------|---------|--------|------|
| I. I | BuS / Arbeitsschutz & Arbeitsmedizin                                                                                                    |    |      |        |          |         |        |      |
| 11.1 | .05 Checkliste Brandschutz                                                                                                    | Ja | Nein | Status |          |         |        |      |
| 01   | Sind die Mengen an entzündlichen und brandfördernden Stoffen in der Zahnarztpraxis auf ein<br>Minimum reduziert?                                                                                                    |    |      | •      | i        | В       |        |      |
| 02   | Sind funktionsfähige und geeignete Feuerlöscheinrichtungen in ausreichender Anzahl vorhanden?                                                                                                    |    |      | -      | i        | В       |        |      |
| 03   | Sind Feuerlöscheinrichtungen jederzeit schnell und leicht erreichbar?                                                                                                    |    |      | •      | i        | В       |        |      |
| 04   | Sind die Standorte der Feuerlöscher und sonstiger Brandschutzeinrichtungen deutlich (lang nachleuchtend) gekennzeichnet?                                                                                                |    |      | •      | i        | В       |        |      |
| 05   | Werden Feuerlöscher alle 2 Jahre überprüft?                                                                                                    |    |      | -      | i        | В       |        |      |
| 06   | Sind ausreichend viele Beschäftigte mit der Handhabung der Löscheinrichtungen vertraut?                                                                                                    |    |      | -      | i        | В       |        |      |
| 07   | Ist ein Alarmplan für den Brandfali vorhanden und sichtbar ausgehängt?                                                                                                    |    |      | -      | i        | В       | Μ      | D    |
| 08   | Werden Flucht- und Rettungswege stets frei gehalten und lassen sich Notausgänge leicht<br>öffnen?                                                                                                    |    |      | -      | i        | В       |        |      |
| 09   | Werden die Praxismitarbeiter über die Maßnahmen im Brandfall (Handhabung von<br>uerlöschern, Alarmplan, Verhaltensregeln) vor Arbeitsaufnahme und anschließend<br>odestens einmal jährlich unterwiesen (Dokumentation)? |    |      | -      | i        | В       | Μ      | D    |
| 10   | Ust die erforderliche Anzahl an Brandschutzhelfern in der Praxis aus- und fortgebildet und benannt?<br>Frage hat sich geändert.                                                                                         |    |      | •      | i        | В       | Μ      | D    |

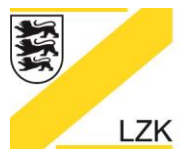

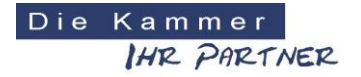

Körperschaft des öffentlichen Rechts

#### Funktionalitäten

Die Checklisten in den Themenrubriken I. – III. im "Einführungsmodus/Navigator 2018" bieten folgende Funktionen an:

**Schaltfläche** "i": Öffnet weitere Detail-Informationen zu der entsprechenden Frage einer Checkliste im PRAXIS-Handbuch.

**Schaltfläche "B":** Ermöglicht die Eingabe praxisindividueller Bemerkungen zu einer Frage. Die Schaltfläche "B" färbt sich nach dem Speichern einer Bemerkung "grün" ein.

Schaltfläche "M": Öffnet ein individualisierbares Muster-Dokument aus dem PRAXIS-Handbuch.

**Schaltfläche "D":** Ermöglicht eine Verknüpfung mit einem bereits in der Praxis erstellten Dokument (hierbei ist wichtig, dass der exakte Datei-Speicherpfad nach der Verknüpfung nicht geändert wird). Die Schaltfläche "D" färbt sich nach der Aktivierung einer Dokumenten-Verknüpfung "grün" ein.

| 🔀 Navigator 2018 LZK Ba | den-Württember                                               | g                                                                                                    |    |      |        |               |              |   |   |  | <u>-</u> |  | × |
|-------------------------|--------------------------------------------------------------|----------------------------------------------------------------------------------------------------|----|------|--------|---------------|--------------|---|---|--|----------|--|---|
| LANDESZAH               | NÄRZTEK                                                      | AMMER BADEN-WÜRTTEMBERG                                                                                                    |    |      | Di     | eKamm<br>IHRP | er<br>Artner |   |   |  |          |  | ĺ |
| LZK                     |                                                              |                                                                                                    |    |      |        |               |              |   |   |  |          |  |   |
|                         | Einf                                                         | ührungsmodus / Navigator 2018                                                                                                    |    |      |        |               |              |   |   |  |          |  |   |
|                         | Startseite Drucken Zur Übersicht Praxisdaten eingeben/ändern |                                                                                                    |    |      |        |               |              |   |   |  |          |  |   |
| I. Hygiene              |                                                              |                                                                                                    |    |      |        |               |              |   |   |  |          |  |   |
|                         | I.1 Ch<br>Grund                                              | eckliste Erste Bestandsaufnahme in der Praxis -<br>dlagen                                                                                                    | Ja | Nein | Status |               |              |   |   |  |          |  |   |
|                         | 01                                                           | Ist in der Praxis ein aktueller Hygieneplan vorhanden und<br>sichtbar ausgehängt?                                                                                                    |    |      | •      | i             | В            | Μ | D |  |          |  |   |
|                         | 02                                                           | Die Mitarbeiter sind über die Maßnahmen der<br>Personaltygiene, der Desinfektion, der Aufbereitung von<br>Medizinprodukten, etc. vor Tätigkeitsaufnahme und<br>anschließend mindestense einmal jährlich zu unterweisen,<br>Auszubildende halbjährlich (Dokumentation)? | •  |      | •      | i             | В            | Μ | D |  |          |  |   |
|                         | 03                                                           | Stehen den Pravismitarbeitern neben<br>Handedesinflektionsmittel auch Hautschutz- und<br>Hautpflegeprodukte zur Verfügung?                                                                                                    |    |      | •      | i             | В            |   |   |  |          |  |   |
|                         | 04                                                           | Wird darauf geachtet, dass die Fingernägel kurz geschnitten<br>sind?                                                                                                    |    |      | •      | 1             | В            |   |   |  |          |  |   |
| Einführu                | Ingsmoo                                                      | dus / Navigator 2018                                                                                                    |    |      |        |               |              |   |   |  |          |  |   |

| Star       | tseite Drucken Zur Übersicht                                                                                                    | Pra | Praxisdaten eingeben/ändern |        |   |   |   |   |  |  |  |  |  |
|------------|----------------------------------------------------------------------------------------------------|-----|-----------------------------|--------|---|---|---|---|--|--|--|--|--|
| I. Hygiene |                                                                                                    |     |                             |        |   |   |   |   |  |  |  |  |  |
| 1.1        | Checkliste Erste Bestandsaufnahme in der Praxis - Grundlagen                                                                                                    | Ja  | Nein                        | Status |   |   |   |   |  |  |  |  |  |
| 01         | Ist in der Praxis ein aktueller Hygieneplan vorhanden und sichtbar ausgehängt?                                                                                                    |     |                             | •      | i | В | Μ | D |  |  |  |  |  |
| 02         | Die Mitarbeiter sind über die Maßnahmen der Personalhygiene, der Desinfektion, der<br>Aufbereitung von Medizinprodukten, etc. vor Tätigkeitsaufnahme und anschließend<br>mindestens einmal jährlich zu unterweisen, Auszubildende halbjährlich (Dokumentation)? |     |                             | •      | i | В | Μ | D |  |  |  |  |  |

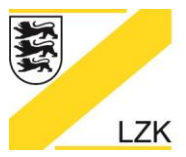

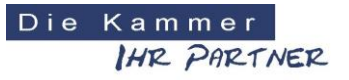

Körperschaft des öffentlichen Rechts

## Ausfüllen der thematischen Checklisten am Beispiel "Brandschutz"

1. Anwählen des Themenbereichs "II. BuS / Arbeitsschutz & Arbeitsmedizin"

| 🔀 Navigator 2018 LZK Baden-Württemberg                                               | - 🗆 X                       |
|--------------------------------------------------------------------------------------|-----------------------------|
| LANDESZAHNÄRZTEKAMMER BADEN-WÜRTTEMBERG                                              | Kammer<br>IH2: PR2TNE22     |
|                                                                                      |                             |
| Einführungsmodus / Navigator 2018                                                    |                             |
| Startseite Drucken                                                                   | Praxisdaten eingeben/ändern |
| Handlungsanleitung (Priorisierung: Erhebung und Bewertung des Ist-Zustandes)         |                             |
| I. Hygiene                                                                           |                             |
| Gesamtsfatus:  Datum: 09.03.2018 Gesamt: 97 (3 Checklisten)                          |                             |
| ▷ II. BuS / Arbeitsschutz & Arbeitsmedizin                                           |                             |
| Gesamtstatus:  Datum: 09.03.2018 Gesamt: 194 (12 Checklisten & 3 Into-Dokumente) 193 |                             |
| ▷ III. Medizinprodukte                                                               |                             |
| Gesamtstatus:   Datum: 43 Gesamt: 43 (3 Checklisten)                                 |                             |
| V. Fristen, Termine und Dokumentation                                                |                             |
| Gesamtstatus:   Datum: Gesamt: 4 (4 Info-Dokumente)                                  |                             |
| V. Risikomanagement                                                                  |                             |
| Gesamt: 2 Risiko-Einträge Datum: 08.03.2018                                          |                             |

## 2. Anwählen der Checkliste "II.1.05 Brandschutz"

| 🔀 Navigator 2018 LZK Baden-Württemi | berg      |                                                       |                               |       | - 0 X |
|-------------------------------------|-----------|-------------------------------------------------------|-------------------------------|-------|-------|
| LANDESZAHNÄRZTE                     | KAMME     | R BADEN-WÜRTTEMBERG                                   | DieKammer<br>IH12 Ph12-17NE12 |       |       |
|                                     |           |                                                       |                               |       |       |
| Eir                                 | nführun   | gsmodus / Navigator 2018                              |                               |       |       |
| Star                                | tseite D  | Drucken Zur Übersicht                                 | Praxisdaten eingeben/ä        | ndern |       |
| II. E                               | BuS / A   | rbeitsschutz & Arbeitsmedizin                         |                               |       |       |
| II.1                                | Arbeitsso | chutz                                                 |                               |       |       |
|                                     | II.1.01   | Checkliste Arbeitsunfall (6)                          | Datum:                        |       |       |
|                                     | II.1.02   | Informationen ueber Bauliche Anforderungen            | Datum: 09.03.2018             | •     |       |
|                                     | II.1.03   | Checkliste Bildschirmarbeitsplatz (52)                | Datum:                        |       |       |
|                                     | II.1.04   | Checkliste Biologische Arbeitsstoffe (28)             | Datum:                        | •     |       |
|                                     | II.1.05   | Checkliste Brandschutz (10)                           | Datum:                        | •     |       |
|                                     | II.1.06   | Checkliste Elektrische Anlagen und Betriebsmittel (8) | Datum:                        | •     |       |
|                                     | II.1.07   | Ocheckliste Erste Hilfe (8)                           | Datum:                        | •     |       |
|                                     | II.1.08   | Unformationen ueber Gefaehrdungsbeurteilungen         | Datum:                        |       |       |

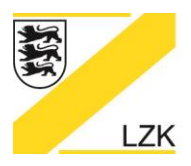

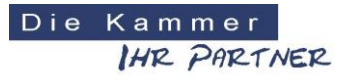

Körperschaft des öffentlichen Rechts

3. Sie können innerhalb der Fragen einer thematischen Checkliste die themenspezifische Ist-Situation in Ihrer Praxis über das "Ankreuzen" der Antwortmöglichkeiten "Ja" oder "Nein" erheben.

| 🔀 Navigator 2018 LZK Baden                  | -Württember | 9                                                                                                    |     |      |        |                  |             |   |        | <u></u> |  | × |
|---------------------------------------------|-------------|----------------------------------------------------------------------------------------------------|-----|------|--------|------------------|-------------|---|--------|---------|--|---|
| LANDESZAHNA                                 | ÄRZTEK      | AMMER BADEN-WÜRTTEMBERG                                                                                                    |     |      | Di     | eKamm<br>IH12-P6 | er<br>RTNER |   |        |         |  | ^ |
| LZK                                         |             |                                                                                                    |     |      |        |                  |             |   |        |         |  |   |
| Einführungsmodus / Navigator 2018           |             |                                                                                                    |     |      |        |                  |             |   |        |         |  |   |
| Startseite Drucken Zur Übersicht Praxisdate |             |                                                                                                    |     |      |        |                  |             |   | ändern |         |  |   |
|                                             | II. Bu      | uS / Arbeitsschutz & Arbeitsmedizi                                                                                             | n 📕 |      |        |                  |             |   |        |         |  | 1 |
|                                             | II.1.05     | Checkliste Brandschutz                                                                                                    | Ja  | Nein | Status |                  |             |   |        |         |  | 1 |
|                                             | 01          | Sind die Mengen an entzündlichen und brandfördernden<br>Stoffen in der Zahnarztpraxis auf ein Minimum reduziert?               |     |      | •      | i                | В           |   |        |         |  | 1 |
|                                             | 02          | Sind funktionsfähige und geeignete Feuerlöscheinrichtungen<br>in ausreichender Anzahl vorhanden?                               |     |      |        | i                | В           |   |        |         |  | 1 |
|                                             | 03          | Sind Feuerlöscheinrichtungen jederzeit schnell und leicht<br>erreichbar?                                                       |     |      | •      | i                | В           |   |        |         |  | 1 |
|                                             | 04          | Sind die Standorte der Feuerlöscher und sonstiger<br>Brandschutzeinrichtungen deutlich (lang nachleuchtend)<br>gekennzeichnet? |     |      | •      | i                | В           |   |        |         |  |   |
|                                             | 05          | Werden Feuerlöscher alle 2 Jahre überprüft?                                                                                    |     |      | •      | i                | В           |   |        |         |  | 1 |
|                                             | 06          | Sind ausreichend viele Beschäftigte mit der Handhabung der<br>Löscheinrichtungen vertraut?                                     |     |      | •      | i                | В           |   |        |         |  |   |
|                                             | 07          | Ist ein Alarmplan für den Brandfall vorhanden und sichtbar<br>ausgehängt?                                                      |     |      | •      | i                | В           | M | D      |         |  | 1 |

4. Daraufhin wird sich der farbig dargestellte Status ändern.

| 🔀 Navigator 2018 LZK Baden-Württemberg |                                                                                                    |    |      |        |                             | - | × |
|----------------------------------------|----------------------------------------------------------------------------------------------------|----|------|--------|-----------------------------|---|---|
| LANDESZAHNÄRZTEKA                      | MMER BADEN-WÜRTTEMBERG                                                                                           |    |      | Die    | Kammer<br>IHR PARTNER       |   | ĺ |
|                                        |                                                                                                    |    | ×    | F      |                             |   |   |
| Einfü                                  | hrungsmodus / Navigator 2018                                                                                     |    |      |        |                             |   |   |
| Startseite                             | e Drucken Zur Übersicht                                                                                          |    |      |        | Praxisdaten eingeben/ändern |   |   |
| II. Bu                                 | S / Arbeitsschutz & Arbeitsmedizin                                                                               |    |      |        |                             |   |   |
| II.1.05 C                              | heckliste Brandschutz                                                                                            | Ja | Nein | Status |                             |   |   |
| 01                                     | Sind die Mengen an entzündlichen und brandfördernden<br>Stoffen in der Zahnarztpraxis auf ein Minimum reduziert? |    |      | •      | В                           |   |   |

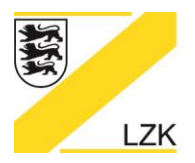

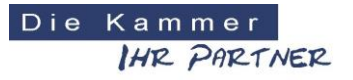

Körperschaft des öffentlichen Rechts

### Der Status und die Schaltflächen sind grundsätzlich wie folgt definiert:

#### Legende

- Mit "Ja" beantwortet bzw. zur Kenntnis genommen
- 🤪 Unbearbeitet bzw. teilweise bearbeitet
- Mit "Nein" beantwortet
- Aktivierung/Deaktivierung von Checklisten/Informationen
- Informationen zum Thema anzeigen
   B Eingabe von eigenen Bemerkungen
   M Musterdokument aus dem PRAXIS-Handbuch
  - D Verknüpfung mit eigenem Dokument
- Über die Schaltfläche "Drucken" haben Sie die folgenden Druckmöglichkeiten:

| 🔀 Navigator 2018 LZK Baden-Würt | emberg                                                                                                    |      |                      |                 |           |  | × |
|---------------------------------|----------------------------------------------------------------------------------------------------|------|----------------------|-----------------|-----------|--|---|
| LANDESZAHNÄRZ                   | TEKAMMER BADEN-WÜRTTEMBERG                                                                                         |      | DieKamme<br>IH12_PA1 | er<br>RTNER     |           |  | Î |
|                                 |                                                                                                    | Ŧ    |                      |                 |           |  |   |
| E                               | Einführungsmodus / Navigator 2018                                                                                  |      |                      |                 |           |  |   |
|                                 | Diese Seite drucken<br>Liste aller mit "Nein" beantworteten Fragen drucken<br>Alle Fragen drucken                  |      | Prax                 | kisdaten eingeb | en/ändern |  |   |
|                                 | II.1.05 Checkliste Brandschutz                                                                                     | Ja N | lein Status          |                 |           |  |   |
| c                               | 1 Sind die Mengen an entzündlichen und brandfördernden Stoffen in der Zahnarztpraxis auf ein<br>Minimum reduziert? |      |                      | i B             |           |  |   |

## Druckvorschau:

| Drucken<br>Gesamt: 1 Bl | att Papier Drucken Abbrechen | United States                           | CREAM (TO CAMERI BACKNU/ATT |                                                                    | ERG                                            |    | Diel | Kamme<br>IH12-PA | er<br>RTNER | 1               | - |   |
|-------------------------|------------------------------|-----------------------------------------|-----------------------------|--------------------------------------------------------------------|------------------------------------------------|----|------|------------------|-------------|-----------------|---|---|
| Ziel                    | LZK-PRT-010 auf LZ           | 9 8 8 8 9 9 9 9 9 9 9 9 9 9 9 9 9 9 9 9 |                             |                                                                    |                                                | 9  |      |                  |             |                 |   |   |
| Seiten                  | Alle     z. B. 1-5, 8, 11-13 | e sonte<br>e State                      |                             |                                                                    | tor 2018                                       |    |      | Prax             | disdater    | eingeben/ändern |   |   |
| Kopien<br>Layout        | 1<br>Hochformat              |                                         |                             | +                                                                  | eitsmedizin                                    |    |      |                  |             |                 |   |   |
|                         |                              |                                         |                             |                                                                    |                                                | Ja | Nein | Status           |             |                 |   | I |
|                         |                              |                                         | 01                          | Sind die Mengen an entzündlichen und brandfö<br>Minimum reduziert? | rdernden Stoffen in der Zahnarztpraxis auf ein |    |      | •                | i           | В               |   |   |
|                         |                              |                                         | 02                          | Sind funktionsfähige und geeignete Feuerlösch<br>vorhanden?        | einrichtungen in ausreichender Anzahl          | 0  |      | (•))             | i           | В               |   |   |
|                         |                              |                                         | 03                          | Sind Feuerlöscheinrichtungen jederzeit schnell                     | und leicht erreichbar?                         |    |      | •                | i           | В               |   |   |

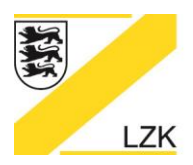

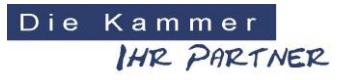

Körperschaft des öffentlichen Rechts

- 5. Benötigen Sie detaillierte Fachinformationen zu einer Frage ermöglicht Ihnen die Schalt-fläche "i" einen einfachen Quereinstieg an die exakte Antwort-Fundstelle im Handbuch
  - "2. Qualitätssicherung in der Zahnarztpraxis" des PRAXIS-Handbuchs.

| 🔀 Navigator 2018 LZK Baden-Würt | emberg                                                                                                    |    |         |                |                          | - [ | X   |
|---------------------------------|----------------------------------------------------------------------------------------------------|----|---------|----------------|--------------------------|-----|-----|
| LANDESZAHNÄRZ                   | FEKAMMER BADEN-WÜRTTEMBERG                                                                                       |    | Die     | Kamm<br>IHR_PA | er<br>RTNER              |     |     |
|                                 |                                                                                                    | 7  | - ALARA |                |                          |     |     |
| E                               | inführungsmodus / Navigator 2018                                                                                 |    |         |                |                          |     |     |
| 5                               | tartseite Drucken Zur Übersicht                                                                                  |    |         | Pra            | xisdaten eingeben/ändern |     |     |
| I                               | BuS / Arbeitsschutz & Arbeitsmedizin                                                                             |    |         |                |                          |     | - 1 |
|                                 | II.1.05 Checkliste Brandschutz                                                                                   | Ja | Nein    | Status         |                          |     |     |
| 9                               | Sind die Mengen an entzündlichen und brandfördernden Stoffen in der Zahnarztpraxis auf ein<br>Minimum reduziert? |    |         | •              |                          |     |     |
| c                               | Sind funktionsfähige und geeignete Feuerlöscheinrichtungen in ausreichender Anzahl<br>vorhanden?                 |    |         |                |                          |     |     |
|                                 | 3 Sind Feuerlöscheinrichtungen jederzeit schnell und leicht erreichbar?                                          |    |         | •              | i <b>Car</b>             |     |     |

6. Die Eingabe von praxisindividuellen Bemerkungen ermöglicht Ihnen die Schaltfläche "B". Die Schaltfläche "B" färbt sich nach dem Speichern einer Bemerkung "grün" ein.

| 🔀 Navigator 2018 LZK Baden-Wü | irttemberg                                                                   |                                           |              |                   |         |          |           |      | - 0    | ×       |           |          |   |
|-------------------------------|------------------------------------------------------------------------------|-------------------------------------------|--------------|-------------------|---------|----------|-----------|------|--------|---------|-----------|----------|---|
| LANDESZAHNÄRZ                 | ZTEKAMMER BADEN-WÜRTT                                                        | EMBERG                                    | Die          | Kammo<br>IH12-P#1 | TWER    | 2        |           |      |        | - Î     |           |          |   |
|                               |                                                                              |                                           | and a second |                   |         |          |           |      |        |         |           |          |   |
|                               | Einführungsmodus / Nav                                                       | rigator 2018                              |              |                   |         |          |           |      |        |         |           |          |   |
|                               | Startseite Drucken Zur Übersich                                              | ıt                                        |              | Pray              | isdater | n einget | en/änderr | L    |        | 1       |           |          |   |
| 1                             | BuS / Arbeitsschutz & Arbeitsmedizin                                         |                                           |              |                   |         |          |           |      |        |         |           |          |   |
|                               | II.1.05 Checkliste Brandschutz                                               | Bemerkung                                 | Nein         | Status            |         |          |           |      |        |         |           |          |   |
|                               | 01 Sind die Mengen an entzündlichen und b<br>Minimum reduziert?              | · · · · · · · · · · · · · · · · · · ·     |              | •                 | i       | B        | -         |      |        |         |           |          |   |
|                               | 02 Sind funktionsfähige und geeignete Feue<br>vorhanden?                     |                                           |              | •                 | i       | В        |           |      |        |         |           |          |   |
|                               | 03 Sind Feuerlöscheinrichtungen jederzeit s                                  |                                           |              | •                 | i       | В        |           |      |        | 1       |           |          |   |
|                               | 04 Sind die Standorte der Feuerlöscher und<br>nachleuchtend) gekennzeichnet? | Speichern Abbrechen                       |              | •                 | i       | В        |           |      |        |         |           |          |   |
| Einfü                         | ührungsmodus /                                                               | Navigator 2018                            |              |                   |         |          |           |      |        |         |           |          |   |
| Startse                       | ite Drucken Zur U                                                            | bersicht                                  |              |                   |         |          |           |      | Pray   | tisdate | n eingebe | en/änder | n |
| II. Bu                        | ıS / Arbeitsschu                                                             | tz & Arbeitsmedizin                       |              |                   |         |          |           |      |        |         |           |          |   |
| II.1.05                       | Checkliste Brandschutz                                                       |                                           |              |                   |         |          | Ja        | Nein | Status |         |           |          |   |
| 01 S                          | ind die Mengen an entzündliche<br>Iinimum reduziert?                         | en und brandfördernden Stoffen in der Zah | narzt        | oraxis a          | uf eir  | ı        |           |      | •      | i       |           |          | • |

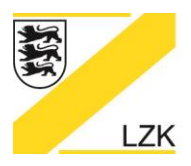

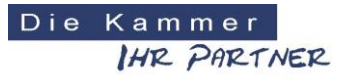

Körperschaft des öffentlichen Rechts

7. Das Muster-Dokument aus dem Handbuch "3. Qualitätssicherung: Anhang" des PRAXIS-Handbuchs steht Ihnen über die Schaltfläche "M" für die anschließende Individualisierung zur Verfügung.

| 🔀 Navigator 2018 LZK Baden-Wü | irtteml | berg                                                                                                    |    |      |                |                |          |        |      | <u>~~</u> | × |
|-------------------------------|---------|----------------------------------------------------------------------------------------------------|----|------|----------------|----------------|----------|--------|------|-----------|---|
| LANDESZAHNÄR:                 | ZTE     | KAMMER BADEN-WÜRTTEMBERG                                                                                                    |    | Die  | Kamm<br>IHR PR | e r<br>R.T.NER |          |        |      |           |   |
|                               |         |                                                                                                    | 9  |      |                |                |          |        |      |           |   |
|                               | Eir     | nführungsmodus / Navigator 2018                                                                                             |    |      |                |                |          |        |      |           |   |
|                               | Star    | tseite Drucken Zur Übersicht                                                                                                |    |      | Pray           | kisdater       | n eingel | ben/än | dern |           |   |
|                               | II. E   | BuS / Arbeitsschutz & Arbeitsmedizin                                                                                        |    |      |                |                |          |        |      |           |   |
|                               | 11.1    | .05 Checkliste Brandschutz                                                                                                  | Ja | Nein | Status         |                |          |        |      |           |   |
|                               | 01      | Sind die Mengen an entzündlichen und brandfördernden Stoffen in der Zahnarztpraxis auf ein<br>Minimum reduziert?            |    |      | •              | i              | В        |        |      |           |   |
|                               | 02      | Sind funktionsfähige und geeignete Feuerlöscheinrichtungen in ausreichender Anzahl<br>vorhanden?                            |    |      | •••            | i              | В        |        |      |           |   |
|                               | 03      | Sind Feuerlöscheinrichtungen jederzeit schnell und leicht erreichbar?                                                       |    |      | •              | i              | В        |        |      |           |   |
|                               | 04      | Sind die Standorte der Feuerlöscher und sonstiger Brandschutzeinrichtungen deutlich (lang<br>nachleuchtend) gekennzeichnet? |    |      | •              | i              | В        |        |      |           |   |
|                               | 05      | Werden Feuerlöscher alle 2 Jahre überprüft?                                                                                 | •  |      | •              | i              | В        |        |      |           |   |
|                               | 06      | Sind ausreichend viele Beschäftigte mit der Handhabung der Löscheinrichtungen vertraut?                                     | ٥  |      | •              | i              | В        |        |      |           |   |
|                               | 07      | Ist ein Alarmplan für den Brandfall vorhanden und sichtbar ausgehängt?                                                      |    | •    | •              | i              | В        | M      | D    |           |   |
|                               | 08      | Werden Flucht- und Rettungswege stets frei gehalten und lassen sich Notausgänge leicht<br>öffnen?                           |    |      | •              | i              | В        |        |      |           |   |

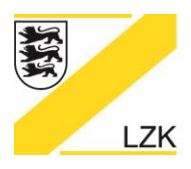

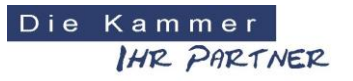

Körperschaft des öffentlichen Rechts

8. Haben Sie bereits in der Praxis zu einem Frageninhalt ein Dokument erstellt, ermöglicht Ihnen die Schaltfläche "D" eine Verknüpfung mit diesem Praxis-Dokument. Die Dokumenten-Verknüpfung kann jederzeit wieder geändert bzw. aufgehoben werden. Die Schaltfläche "D" färbt sich nach der Aktivierung einer Dokumenten-Verknüpfung "grün" ein.

| 🔀 Navig | ator 2018 LZK Baden-V | Vürttem                                                      | berg                                                                                                    |        |         |                 |              |   |     |        |    | - 1 |  |
|---------|-----------------------|--------------------------------------------------------------|----------------------------------------------------------------------------------------------------|--------|---------|-----------------|--------------|---|-----|--------|----|-----|--|
| LA      | NDESZAHNÄ             | RZTE                                                         | KAMMER BADEN-WÜRTTEMBERG                                                                                                    |        | Die     | Kamm<br>IH12_PA | e r<br>RTNER |   |     |        |    |     |  |
|         | LZK                   |                                                              |                                                                                                    | 9      | - ALLER |                 |              |   |     |        |    |     |  |
|         |                       | Eir                                                          | nführungsmodus / Navigator 2018                                                                                             |        |         |                 |              |   |     |        |    |     |  |
|         |                       | Startseite Drucken Zur Übersicht Praxisdaten eingeben/ändern |                                                                                                    |        |         |                 |              |   |     |        |    |     |  |
|         |                       | II. <mark>E</mark>                                           | BuS / Arbeitsschutz & Arbeitsmedizin                                                                                        |        |         |                 |              |   |     |        |    |     |  |
|         |                       | 11.1                                                         | .05 Checkliste Brandschutz                                                                                                  | Ja     | Nein    | Status          |              |   |     |        |    |     |  |
|         |                       | 01                                                           | Sind die Mengen an entzündlichen und brandfördernden Stoffen in der Zahnarztpraxis auf ein<br>Minimum reduziert?            |        |         | •               | i            | В |     |        |    |     |  |
|         |                       | 02                                                           | Sind funktionsfähige und geeignete Feuerlöscheinrichtungen in ausreichender Anzahl<br>vorhanden?                            |        |         | •               | i            | В |     |        |    |     |  |
|         |                       | 03                                                           | Sind Feuerlöscheinrichtungen jederzeit schnell und leicht erreichbar?                                                       |        | 8       | •               | i            | В |     |        |    |     |  |
|         |                       | 04                                                           | Sind die Standorte der Feuerlöscher und sonstiger Brandschutzeinrichtungen deutlich (lang<br>nachleuchtend) gekennzeichnet? |        |         | •               | i            | В |     |        |    |     |  |
|         |                       | 05                                                           | Werden Feuerlöscher alle 2 Jahre überprüft?                                                                                 |        |         |                 | i            | В |     |        |    |     |  |
|         |                       | 06                                                           | Sind ausreichend viele Beschäftigte mit der Handhabung der Löscheinrichtungen vertraut?                                     |        |         | (•)             | i            | В |     | Ţ      |    |     |  |
|         |                       | 07                                                           | Ist ein Alarmplan für den Brandfall vorhanden und sichtbar ausgehängt?                                                      |        |         |                 | i            | В | Μ   | D      |    |     |  |
|         | Verknüp               | fung                                                         | ı mit eigenem Dokument                                                                                                    |        |         |                 |              |   |     |        |    | ×   |  |
| L       | -                     |                                                              |                                                                                                    |        |         |                 |              |   |     |        |    |     |  |
|         |                       |                                                              |                                                                                                    |        |         |                 |              |   |     |        |    |     |  |
|         | Lö                    | sche                                                         | n Eigenes Dokument verknüpfen Öffnen des ve                                                                                 | erknüp | often I | Dokum           | nents        |   | Abl | preche | en |     |  |
|         |                       |                                                              |                                                                                                    |        |         |                 |              |   |     |        |    |     |  |
| 07      | lst ein Alarmp        | lan fü                                                       | r den Brandfall vorhanden und sichtbar ausgehängt?                                                                          |        |         | ) (             |              | • |     | i      | В  | Μ   |  |

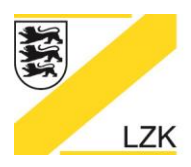

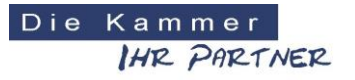

- Körperschaft des öffentlichen Rechts
- Ihr aktueller Bearbeitungsstand wird beim Schließen des "Einführungsmodus/Navigator 2018" automatisch abgespeichert. Beim erneuten Starten finden Sie Ihren letzten Bearbeitungsstand wieder und dieser wird in der Übersicht der thematischen Checklisten mit Datumsangabe angezeigt.

| 🔀 Navigator 2018 LZK B | aden-Württembe | erg                    |                                                       |                            |            | - C | ×   |
|------------------------|----------------|------------------------|-------------------------------------------------------|----------------------------|------------|-----|-----|
| LANDESZAH              | HNÄRZTE        | AMME                   | R BADEN-WÜRTTEMBERG                                   | Kammer<br>IH12-P912-11NE72 |            |     | A   |
| LZK                    |                |                        |                                                       |                            |            |     |     |
|                        | Ein            | führur                 | ngsmodus / Navigator 2018                             |                            |            |     |     |
|                        | Starts         | eite [                 | Drucken Zur Übersicht                                 | Praxisdaten eingeben/ä     | Indern     |     |     |
|                        | II. B          | uS / A                 | rbeitsschutz & Arbeitsmedizin                         |                            |            |     |     |
|                        |                | II. <mark>1.</mark> 01 | Checkliste Arbeitsunfall (6)                          | Datum:                     | 7 <b>0</b> |     |     |
|                        |                | II.1.02                | Informationen ueber Bauliche Anforderungen            | Datum: 09.03.2018          | •          |     | - 1 |
|                        |                | II. <mark>1</mark> .03 | Checkliste Bildschirmarbeitsplatz (52)                | Datum:                     | 200        |     | - 1 |
|                        |                | II.1.04                | Checkliste Biologische Arbeitsstoffe (28)             | Datum:                     | 1          |     | - 1 |
|                        |                | II.1.05                | OCheckliste Brandschutz (10)                          | Datum: 12.03.2018          |            |     | - 1 |
|                        |                | II. <b>1</b> .06       | Checkliste Elektrische Anlagen und Betriebsmittel (8) | Datum:                     |            |     |     |

10. In der Gesamtübersicht/Startseite des "Einführungsmodus/Navigators 2018" wird jederzeit Ihr aktueller Gesamtbearbeitungsstatus in den einzelnen Rubriken inkl. Datumsangabe dargestellt.

| 🔀 Navigator 2018 LZK Ba | iden-Württemberg                                                                  |                                                                                                    | <u></u> { | × |
|-------------------------|-----------------------------------------------------------------------------------|----------------------------------------------------------------------------------------------------|-----------|---|
| LANDESZAH               | INÄRZTEKAMMER BADEN-WÜRTTEMBERG                                                   | Kammer<br>IHR PARTNER                                                                                                    |           |   |
| LZK                     |                                                                                   | and the second second sec |           |   |
|                         | Einführungsmodus / Navigator 2018                                                 |                                                                                                    |           |   |
|                         | Startseite Drucken                                                                | Praxisdaten eingeben/ändern                                                                                                    |           |   |
|                         | Handlungsanleitung (Priorisierung: Erhebung und Bewertung des Ist-Zustandes)      |                                                                                                    |           |   |
|                         | ▷ I. Hygiene                                                                      |                                                                                                    |           |   |
|                         | Gesamtstatus:  Datum: 12.03.2018 Gesamt: 97 (3 Checklisten)                       |                                                                                                    |           |   |
|                         | ▶ II. BuS / Arbeitsschutz & Arbeitsmedizin                                        |                                                                                                    |           |   |
|                         | Gesamtstatus:  Datum: 12.03.2018  Gesamt: 194 (12 Checklisten & 3 Into-Dokumente) | <b></b>                                                                                                    |           |   |
|                         | ↓ III. Medizinprodukte                                                            |                                                                                                    |           |   |
|                         | Gesamtstatus:  Datum:  43 Gesamt: 43 (3 Checklisten)                              |                                                                                                    |           |   |
|                         | ▷ IV. Fristen, Termine und Dokumentation                                          |                                                                                                    |           |   |
|                         | Gesamtstatus:  Datum: Gesamt: 4 (4 Info-Dokumente)                                |                                                                                                    |           |   |
|                         | ▷ V. Risikomanagement                                                             |                                                                                                    |           |   |
|                         | Gesamt: 2 Risiko-Einträge Datum: 08.03.2018                                       |                                                                                                    |           |   |

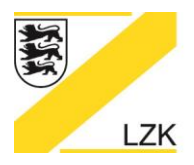

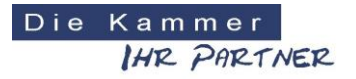

Körperschaft des öffentlichen Rechts

#### V. Risikomanagement

Über die Schaltfläche "V. Risikomanagement" haben Sie die Möglichkeit, ihr praxisindividuelles Risikomanagement komplett digital zu bearbeiten.

Das praxisindividuelle Risikomanagement soll dem Umgang mit potenziellen Risiken, der Vermeidung und Verhütung von Fehlern und unerwünschten Ereignissen und somit der Entwicklung einer Sicherheitskultur dienen. Dabei werden unter Berücksichtigung der Patientenund Mitarbeiterperspektive alle Risiken in der zahnmedizinischen Versorgung identifiziert und analysiert sowie Informationen aus anderen Qualitätsmanagement-Instrumenten, insbesondere die Meldungen aus Fehlermeldesystemen genutzt. Eine individuelle Risikostrategie umfasst das systematische Erkennen, Bewerten, Bewältigen und Überwachen von Risiken sowie die Analyse von kritischen und unerwünschten Ereignissen, aufgetretenen Schäden und die Ableitung und Umsetzung von Präventionsmaßnahmen.

| 🔀 Navigator 2018 LZK Baden-Württemberg                                                       |                             |
|----------------------------------------------------------------------------------------------|-----------------------------|
| LANDESZAHNÄRZTEKAMMER BADEN-WÜRTTEMBERG                                                      | DieKammer<br>IHR PRRINER    |
|                                                                                              |                             |
| Einführungsmodus / Navigator 2018                                                            |                             |
| Startseite Drucken                                                                           | Praxisdaten eingeben/ändern |
| Handlungsanleitung (Priorisierung: Erhebung und Bewertung des Ist-Zustand                    | es)                         |
| ▷ I. Hygiene                                                                                 |                             |
| Gesamtstatus: Datum: 97<br>Gesamt: 97 (3 Checklisten)                                        | -                           |
| II. BuS / Arbeitsschutz & Arbeitsmedizin                                                     |                             |
| Gesamtstatus: Datum: 194<br>Gesamt: 194 (12 Checklisten & 3 Info-Dokumente)                  |                             |
| ▷ III. Medizinprodukte                                                                       |                             |
| Gesamtstatus:  Datum: 43 Gesamt: 43 (3 Checklisten)                                          | -                           |
| ▷ IV. Fristen, Termine und Dokumentation                                                     |                             |
| Gesamtstatus:  Datum: Gesamt: 4 (4 Info-Dokumente)                                           | -                           |
| <ul> <li>V. Risikomanagement</li> <li>Gesamt: 2 Risiko-Einträge Datum: 08.03.2018</li> </ul> |                             |
| Legende                                                                                      |                             |
| Mit "Ja" beantwortet bzw. zur Kenntnis genommeni Informationen zum Th                        | iema anzeigen               |
| Unbearbeitet bzw. teilweise bearbeitet     B Eingabe von eigenen                             | Bemerkungen                 |
| Aktivierung/Deaktivierung von Checklisten/Informationen                                      | nem Dokument                |

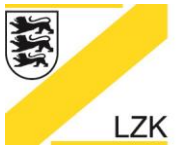

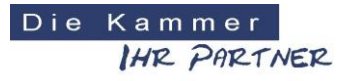

Körperschaft des öffentlichen Rechts

### Bearbeitung eines "neuen Risikos"

| 🔀 Navigator 2018 LZK Ba | aden-Württemberg   |                        |        |                       |                        | 97 <u>-</u> 9 | × |
|-------------------------|--------------------|------------------------|--------|-----------------------|------------------------|---------------|---|
| LANDESZAH               | INÄRZTEKAMMER BAD  | EN-WÜRTTEMBERG         |        | DieKammer<br>IHR PART | WER                    |               |   |
| LZK                     |                    |                        |        | A                     | 2                      |               |   |
|                         | Einführungsm       | odus / Navigator 2     | 018    |                       |                        |               |   |
|                         | Startseite Drucken | Zur Übersicht          |        | Praxis                | sdaten eingeben/ändern |               |   |
|                         | V. Risikomana      | gement                 |        |                       |                        |               |   |
|                         | Risiko-Nr.:        | Risikoname:            | Datum: | Bearbeitungsstatus    | Löschen?               |               |   |
|                         | Neues Risiko Zur û | Übersicht Risikoprofil |        |                       |                        |               |   |

| 🔀 Navigator 2018 LZK B | den-Württemberg                            |                             | 21 <u>-</u> 21 | × |
|------------------------|--------------------------------------------|-----------------------------|----------------|---|
| LANDESZAF              | INÄRZTEKAMMER BADEN-WÜRTTEMBERG            | iekammer<br>IHR PARTNER     |                |   |
| LZK                    |                                            |                             |                |   |
|                        | Einführungsmodus / Navigator 2018          |                             |                |   |
|                        | Startseite Drucken Speichern Zur Übersicht | Praxisdaten eingeben/ändern |                |   |
|                        | V. Risikomanagement                        |                             |                |   |
|                        | Risiko Nr.:<br>1                           |                             |                |   |
|                        | Risikoname:                                |                             |                |   |
|                        | Pisikoeinner                               |                             |                |   |
|                        |                                            |                             |                |   |
|                        | Ausgangslage:                              |                             |                |   |
|                        |                                            |                             |                |   |
|                        |                                            |                             |                |   |
|                        | Risiko:                                    |                             |                |   |
|                        |                                            |                             |                |   |
|                        |                                            |                             |                |   |
|                        | Auswirkungen:                              |                             |                |   |
|                        |                                            |                             |                |   |
| L                      |                                            |                             |                |   |

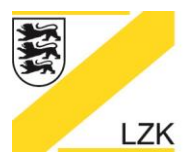

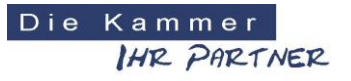

Körperschaft des öffentlichen Rechts

| 🔀 Navigator 2018 LZK Baden-\ | Württemberg                                                                                           | _ |  |
|------------------------------|----------------------------------------------------------------------------------------------------|---|--|
|                              | Ursachen:                                                                                             |   |  |
|                              |                                                                                                    |   |  |
|                              |                                                                                                    |   |  |
|                              |                                                                                                    |   |  |
|                              | Risikobewertung:                                                                                      |   |  |
|                              | Häufigkeit Häufig                                                                                     |   |  |
|                              | Unwh-<br>schemich Sehrsetten Seiten Möglich Häufig Möglich<br>Auswifkungen                            |   |  |
|                              | Unbadeutend Gering Spürbar Kritisch Katastrophal Selten                                               |   |  |
|                              | 1 SOLL-Zustand Sehr<br>Häufigkeit selten                                                              |   |  |
|                              | Unwahr-<br>schenlich Sehr seiten Seiten Möglich Häufig Unwahr-<br>Auswirkungen                        |   |  |
|                              | Unbe- Gering Spürbar Kritisch Katastro-<br>Unbedeutend Gering Spürbar Kritisch Katastrophal deutend   |   |  |
|                              | Risikobehandlung:<br>Risiko vermeiden<br>Risiko vermindern<br>Risiko überwachen<br>Risiko acceleteren |   |  |
|                              | Frühwarnindikatoren / Trend:                                                                          |   |  |
|                              |                                                                                                    |   |  |
|                              |                                                                                                    |   |  |
|                              |                                                                                                    |   |  |
|                              | Destemente mashanmen<br>1.                                                                            |   |  |
|                              | + weitere Maßnahme                                                                                    |   |  |
|                              | Neue Maßnahmen                                                                                        |   |  |
|                              | Maßnahme Wer Bis wann Status 1.                                                                       |   |  |
|                              | + weitere Maßnahme                                                                                    |   |  |
|                              | Speichern Maßnahme arlerfirt                                                                          |   |  |
|                              | cyclonium imaunalimo orioutiyu                                                                        |   |  |

## Speichern des bearbeiteten Risikos

| Einführungsmodus / Navigator 2018          |                             |
|--------------------------------------------|-----------------------------|
| Startseite Drucken Speichern Zur Übersicht | Praxisdaten eingeben/ändern |
| V. Risikomanagement                        |                             |
| Risiko Nr.:<br>1                           |                             |

|   | Bestehende Maßi<br>1. | nahmen            |     |          |        |
|---|-----------------------|-------------------|-----|----------|--------|
|   | + weitere Maßnah      | me                |     |          |        |
|   | Neue Maßnahmer        | n<br>Maßnahme     | Wer | Bis wann | Status |
|   | 1.                    |                   |     |          |        |
|   | + weitere Maßnah      | me                |     |          |        |
| 1 | Speichern             | Maßnahme erledigt |     |          |        |

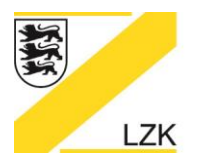

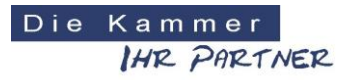

Körperschaft des öffentlichen Rechts

## Risikobehandlung und Maßnahmen

Bei der Risikobehandlung können bei "Risiko vermeiden" und "Risiko vermindern" "Neue Maßnahmen" festgelegt werden.

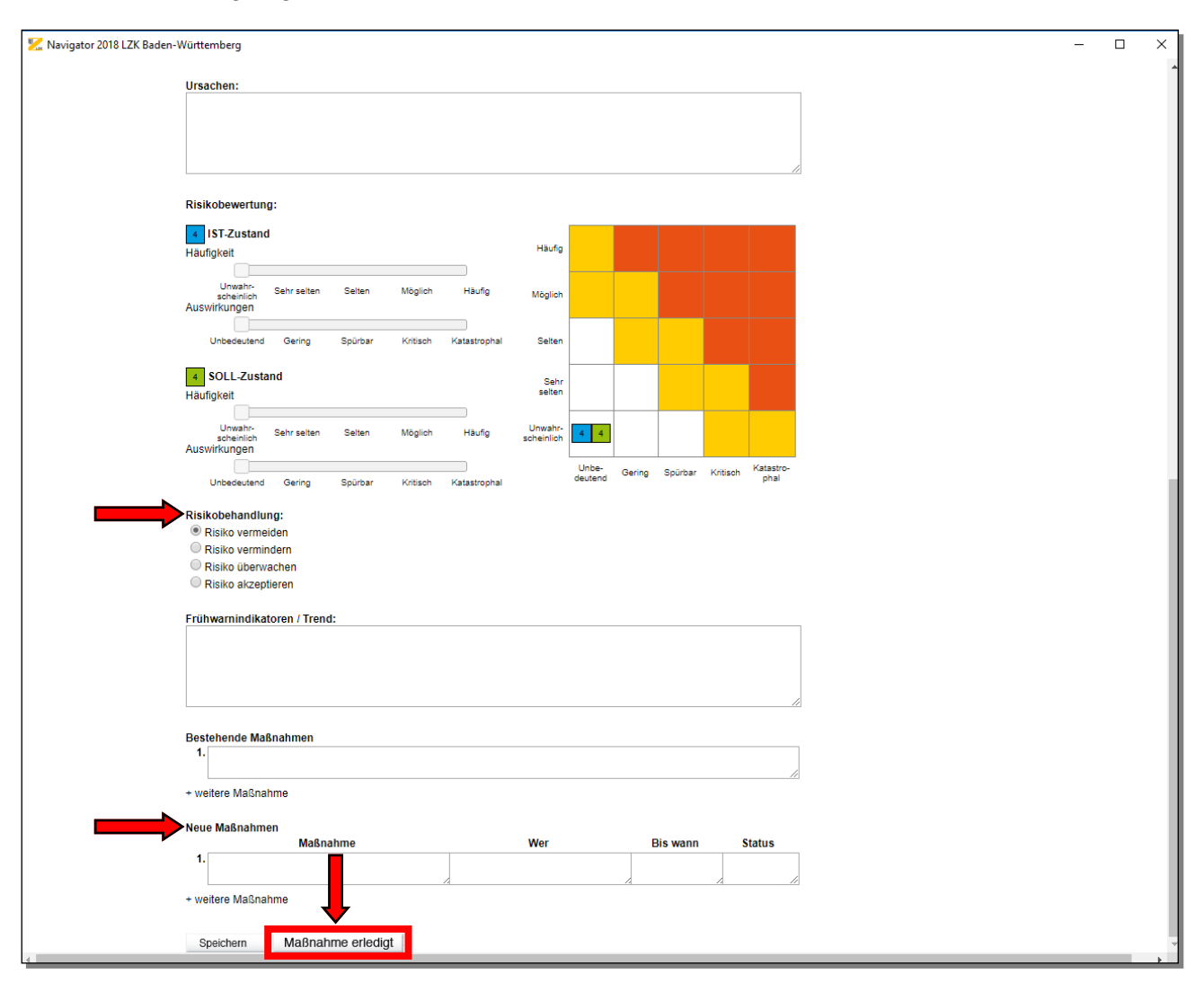

Ist die neue Maßnahme erledigt (Schaltfläche "Maßnahme erledigt" anwählen), wird diese Maßnahme in die Rubrik der "Bestehenden Maßnahmen" aufgenommen.

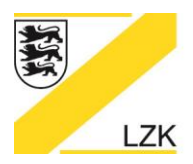

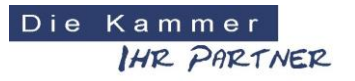

Körperschaft des öffentlichen Rechts

Bei "Risiko überwachen" und "Risiko akzeptieren" können keine neuen Maßnahmen festgelegt werden. Die bestehenden Maßnahmen sind in der Rubrik "Bestehende Maßnahmen" definiert.

| 🔀 Navigator 2018 LZK Baden-W | /ürttemberg                                                              |                                   | - 0 |
|------------------------------|--------------------------------------------------------------------------|-----------------------------------|-----|
|                              | Auswirkungen:                                                            |                                   |     |
|                              |                                                                          |                                   |     |
|                              |                                                                          |                                   |     |
|                              |                                                                          | 17                                |     |
|                              | Ursachen:                                                                |                                   |     |
|                              |                                                                          |                                   |     |
|                              |                                                                          |                                   |     |
|                              |                                                                          |                                   |     |
|                              |                                                                          |                                   |     |
|                              | Risikobewertung:                                                         |                                   |     |
|                              | 4 IST-Zustand                                                            |                                   |     |
|                              |                                                                          |                                   |     |
|                              | Unwahr- Sehr selten Selten Möglich Häufig Möglich<br>Auswirkungen        |                                   |     |
|                              |                                                                          |                                   |     |
|                              | Unbedeutend Gering Spurbar Kntisch Katastrophal Selten                   |                                   |     |
|                              | 4 SOLL-Zustand Sehr                                                      |                                   |     |
|                              | Haufigkeit                                                               |                                   |     |
|                              | Unwahr-<br>scheinlich Sehr selten Möglich Häufig Unwahr-<br>Auswirkungen |                                   |     |
|                              | Unbe-deutend                                                             | Sering Spürbar Kritisch Katastro- |     |
|                              | Unbedeutend Gering Spürbar Kntisch Katastrophal Georgens                 | Pr 194                            |     |
|                              | Risikobehandlung:                                                        |                                   |     |
|                              | Risiko vermindern                                                        |                                   |     |
|                              | Risiko überwachen     Risiko akzeptieren                                 |                                   |     |
|                              | Frillessen i Allestanov i Tanada                                         |                                   |     |
|                              | Frunwarnindikatoren / Trend:                                             |                                   |     |
|                              |                                                                          |                                   |     |
|                              |                                                                          |                                   |     |
|                              |                                                                          | //                                |     |
|                              | Bestehende Maßnahmen                                                     |                                   |     |
|                              | ·                                                                        | 1                                 |     |
|                              | + weitere Maßnahme                                                       |                                   |     |
|                              | Preisbarn Maßnahma arladiat                                              |                                   |     |
|                              | speichem Maismanme enedigi                                               |                                   |     |

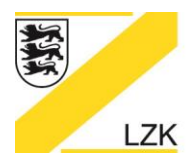

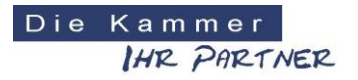

Körperschaft des öffentlichen Rechts

Über das Anklicken "+ weitere Maßnahmen" haben Sie die Möglichkeit weitere Maßnahmen zu beschreiben.

| 🔀 Navigator 2018 LZK Baden-W | -                                                               |   | × |
|------------------------------|-----------------------------------------------------------------|---|---|
|                              | IST-Zustand                                                     |   |   |
|                              | laufigkeit Haufo                                                |   |   |
|                              | Unvert- Severalen Selen Modern Häufe un si                      |   |   |
|                              | sohenich dein einen deuten negen neuen Mogich                   |   |   |
|                              |                                                                 |   |   |
|                              | Unbedeutend Gering Spürbar Kritisch Katastrophal Seten          |   |   |
|                              | 4 SOLL-Zustand Sehr                                             |   |   |
|                              | läufigkeit seten                                                |   |   |
|                              |                                                                 |   |   |
|                              | schenich Senraeiten Seiten Mogich Haufig scheinlich 44          |   |   |
|                              | Unbe- Gering Spürbar Kritisch Katastro-                         |   |   |
|                              | Unbedeutend Gering Spürbar Kritisch Katastrophal deutend - pnai |   |   |
|                              | lisikobehandlung:                                               |   |   |
|                              | Risiko vermeiden                                                |   |   |
|                              | Riski overnindern                                               |   |   |
|                              | Risko akzeptieren                                               |   |   |
|                              |                                                                 |   |   |
|                              | ruhwarnindikatoren / Irend:                                     |   |   |
|                              |                                                                 |   |   |
|                              |                                                                 |   |   |
|                              |                                                                 |   | _ |
|                              |                                                                 |   |   |
|                              | destehende Maßnahmen 1.                                         |   |   |
|                              |                                                                 |   |   |
|                              | 2                                                               |   |   |
|                              |                                                                 |   |   |
|                              | 3.                                                              |   |   |
|                              |                                                                 |   | _ |
|                              | weitere Maßnahme                                                |   |   |
|                              | leue Maßnahmen                                                  |   |   |
|                              | Maßnahme Wer Bis wann Status                                    |   |   |
|                              |                                                                 |   |   |
|                              | 2                                                               |   |   |
|                              |                                                                 |   |   |
|                              | 3.                                                              |   |   |
|                              |                                                                 |   |   |
|                              | weitere Maßnahme                                                |   |   |
|                              |                                                                 |   |   |
| 4                            | Speichern Maßnahme erledigt                                     | _ |   |

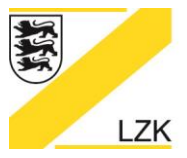

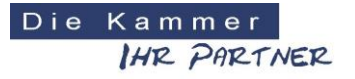

Körperschaft des öffentlichen Rechts

#### Bearbeitungsstand

Der aktuelle Bearbeitungsstand des praxisindividuellen Risikomanagements wird nach dem Speichervorgang in der Gesamtübersicht dargestellt. Unter "Bearbeitungsstand" sehen Sie, ob die Eintragungen vollständig sind oder nicht. Zur weiteren Bearbeitung des Risikos klicken Sie einfach in die entsprechende Tabellenzeile.

| 🔀 Navigator 2018 LZK Bade | n-Württemberg                           |                        |            |                        |            |  |  | × |  |  |
|---------------------------|-----------------------------------------|------------------------|------------|------------------------|------------|--|--|---|--|--|
| LANDESZAHN                | IÄRZTEKAMMER BA                         | ADEN-WÜRTTEMBERG       | Di         | eKammer<br>IHR PARTNER |            |  |  |   |  |  |
| LZK                       |                                         |                        |            |                        |            |  |  |   |  |  |
|                           | Einführungs                             | modus / Navigator 2018 |            |                        |            |  |  |   |  |  |
|                           | Startseite Druck                        | ten Zur Übersicht      |            | Praxisdaten einge      | ben/ändern |  |  |   |  |  |
|                           | V. Risikomai                            | nagement               |            |                        |            |  |  |   |  |  |
|                           | Risiko-Nr.:                             | Risikoname:            | Datum:     | Bearbeitungsstatus     | Löschen?   |  |  |   |  |  |
|                           | 1                                       | Risiko 1               | 13.03.2018 | Eingaben vollständig   | -          |  |  |   |  |  |
|                           | Neues Risiko Zur Übersicht Risikoprofil |                        |            |                        |            |  |  |   |  |  |
|                           |                                         |                        |            |                        |            |  |  |   |  |  |

#### Löschen eines eingetragenen Risikos

Zum Löschen eines eingetragenen Risikos bitte auf das "Mülleimer-Symbol" in der Spalte "Löschen?" klicken. Dann geht die folgende Hinweisbox mit der Frage "Wollen Sie das eingetragene Risiko wirklich löschen?" zur Auswahl "Ja" oder "Nein" auf.

| 🔀 Navigator 2018 LZK Baden-Württemberg                                 | - 0 | × |
|------------------------------------------------------------------------|-----|---|
| LANDESZAHNÄRZTEKAMMER BADEN-WÜRTTEMBERG Diekammer                      |     |   |
|                                                                        |     |   |
| Einführungsmodus / Navigator 2018                                      |     |   |
| Startseite Drucken Zur Übersicht Praxisdaten eingeben/ändern           |     |   |
| V. Risikomanagement                                                    |     |   |
| Risiko-Nr.: Risikoname: Datum: Bearbeitungsstatus Löschen?             |     |   |
| 1 Hinweis: Xandig Wollen Sie das eingetragene Risiko wirklich löschen? |     |   |
| Neues Risiko Z                                                         |     |   |
| Ja Nein                                                                |     |   |

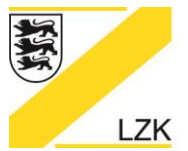

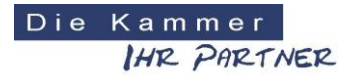

Körperschaft des öffentlichen Rechts

## Risikoprofil

Über die Schaltfläche "Risikoprofil" können Sie sich alle eingetragenen Risiken in einer "Gesamtgrafik" anzeigen lassen.

| 🔀 Navigator 2018 LZK Baden-Württer | mberg           |               |              |         |          |                  |                         |                                                                                                    | _               | □ ×     |   |   |
|------------------------------------|-----------------|---------------|--------------|---------|----------|------------------|-------------------------|----------------------------------------------------------------------------------------------------|-----------------|---------|---|---|
| LANDESZAHNÄRZT                     | EKAMMER B       | BADEN-WÜRT    | TEMBERG      |         |          | DieKamm<br>IHR-7 | ner<br>PARTNER          |                                                                                                    |                 |         |   |   |
|                                    |                 | 1             |              | 4.X.1   |          |                  | - and                   |                                                                                                    |                 | _       |   |   |
|                                    |                 |               |              |         | XC       | -                |                         |                                                                                                    |                 |         |   |   |
| LZK                                |                 |               |              |         | 11       | A                |                         |                                                                                                    |                 |         |   |   |
| E                                  | Einführung      | smodus / N    | lavigator 2  | 018     |          |                  |                         |                                                                                                    |                 |         |   |   |
| S                                  | Startseite Druc | ken Zur Übe   | rsicht       |         |          | F                | Praxisdaten einget      | ben/ändern                                                                                                    |                 |         |   |   |
| V                                  | . Risikoma      | inagement     |              |         |          |                  |                         |                                                                                                    |                 |         |   |   |
|                                    | Risiko-Nr.:     |               | Risikoname:  |         | Datum:   | Bear             | rbeitungsstatus         | Löschen?                                                                                                    |                 |         |   |   |
|                                    | 1               |               | Risiko 1     |         | 13.03.20 | 18 Eing          | jaben vollständig       |                                                                                                    |                 |         |   |   |
|                                    | 2               |               | Risiko 2     |         | 13.03.20 | 18 Eing          | jaben vollständig       | •                                                                                                    |                 |         |   |   |
|                                    | 3               |               | Risiko 3     |         | 13.03.20 | 18 Eing          | jaben vollständig       | T                                                                                                    |                 |         |   |   |
| Ν                                  | leues Risiko    | Zur Übersicht | Risikoprofil |         |          |                  |                         |                                                                                                    |                 |         |   |   |
|                                    |                 |               |              |         |          |                  |                         |                                                                                                    |                 |         |   |   |
|                                    |                 |               |              |         |          |                  |                         |                                                                                                    |                 |         |   | _ |
| 🔀 Navigator 2018 LZK Baden-W       | ürttemberg      |               |              |         |          |                  |                         |                                                                                                    |                 |         | _ |   |
| LANDESZAHNÄF                       | RZTEKAMM        | ER BADEN-     | WÜRTTEM      | BERG    |          |                  | DieKam<br><i>IH</i> 12- | PARTNER                                                                                                    |                 |         |   |   |
|                                    | -               | 1             |              |         |          |                  | -                       | Will                                                                                                    | 1               |         |   | 1 |
|                                    | Heller .        | ~ ~           |              |         | 3-1-1    | VO.              | Contraction             | - And a state of the state of the state of t |                 |         |   |   |
| LZK                                |                 |               |              |         | 2        | 17               | 1                       | -                                                                                                    |                 |         |   |   |
| E                                  | Einführung      | gsmodus /     | Navigato     | or 2018 |          |                  |                         |                                                                                                    |                 |         |   |   |
| St                                 | tartseite Dru   | ucken Zur I   | Übersicht    |         |          |                  |                         | Praxisd                                                                                                    | laten eingeben/ | /ändern |   |   |
| R                                  | isikoprofil     | l als Gesa    | mtgrafik     |         |          |                  |                         |                                                                                                    |                 |         |   |   |
|                                    |                 |               | J            |         |          |                  | Legende<br>Risiko-Nr.:  |                                                                                                    | Risikonam       | ne:     |   |   |
|                                    | Häufig          |               | 2            |         |          |                  | 1:                      |                                                                                                    | Risiko 1        |         |   |   |
|                                    |                 |               |              |         |          |                  | 2:                      |                                                                                                    | Risiko 2        |         |   |   |
|                                    |                 |               |              |         |          |                  | J.                      |                                                                                                    | TUSIKU 3        |         |   |   |
|                                    | Möglich         |               | 2            | 1       |          |                  |                         |                                                                                                    |                 |         |   |   |
|                                    |                 |               |              |         |          |                  |                         |                                                                                                    |                 |         |   |   |
|                                    | Selten          |               |              | 1       | 3        |                  |                         |                                                                                                    |                 |         |   |   |
|                                    | -               |               |              |         |          |                  |                         |                                                                                                    |                 |         |   |   |
|                                    |                 |               |              |         |          |                  |                         |                                                                                                    |                 |         |   |   |
|                                    | Senr selten     |               |              |         | 3        |                  |                         |                                                                                                    |                 |         |   |   |
|                                    | -               | -             |              |         |          |                  |                         |                                                                                                    |                 |         |   |   |
| Unv                                | wahrscheinlich  |               |              |         |          |                  |                         |                                                                                                    |                 |         |   |   |
|                                    |                 |               |              |         |          |                  |                         |                                                                                                    |                 |         |   |   |
| Zu                                 | ur Übersicht    | Unbedeutend   | Gering       | Spürbar | Kritisch | Katastrophal     |                         |                                                                                                    |                 |         |   |   |

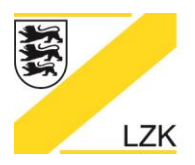

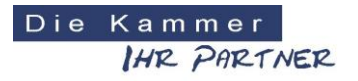

## Körperschaft des öffentlichen Rechts

Über das "Risikoprofil als Gesamtgrafik" können Sie durch Anklicken eines "Risikos" direkt in den Bearbeitungsmodus des "Risikos" wechseln.

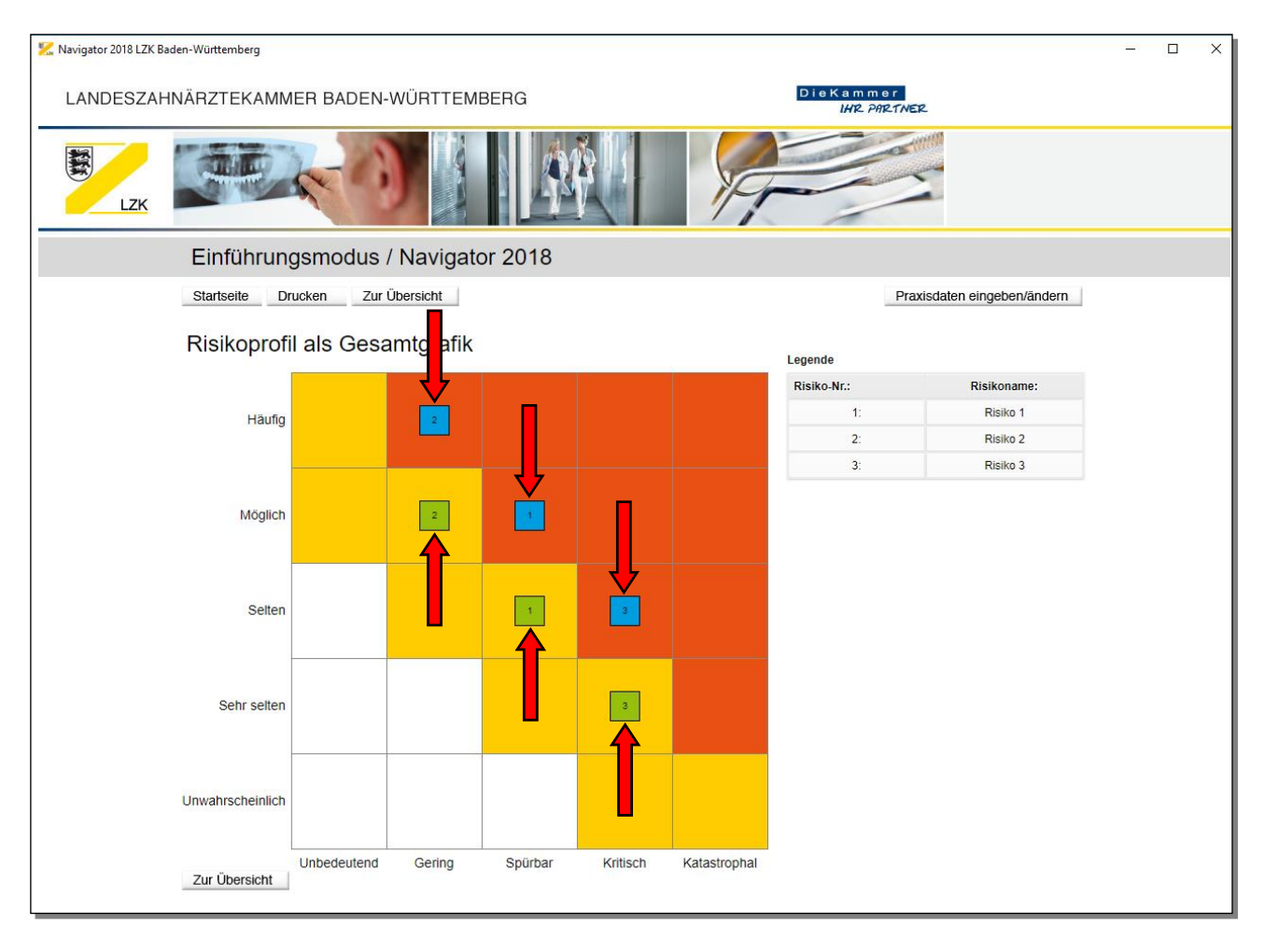

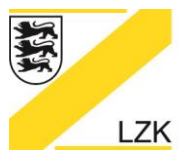

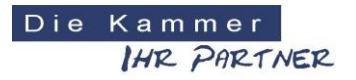

Körperschaft des öffentlichen Rechts

Zusätzlich stehen weitere Informationen über die Schaltfläche "Kurze Einführung in das Qualitätsmanagement" zur Verfügung.

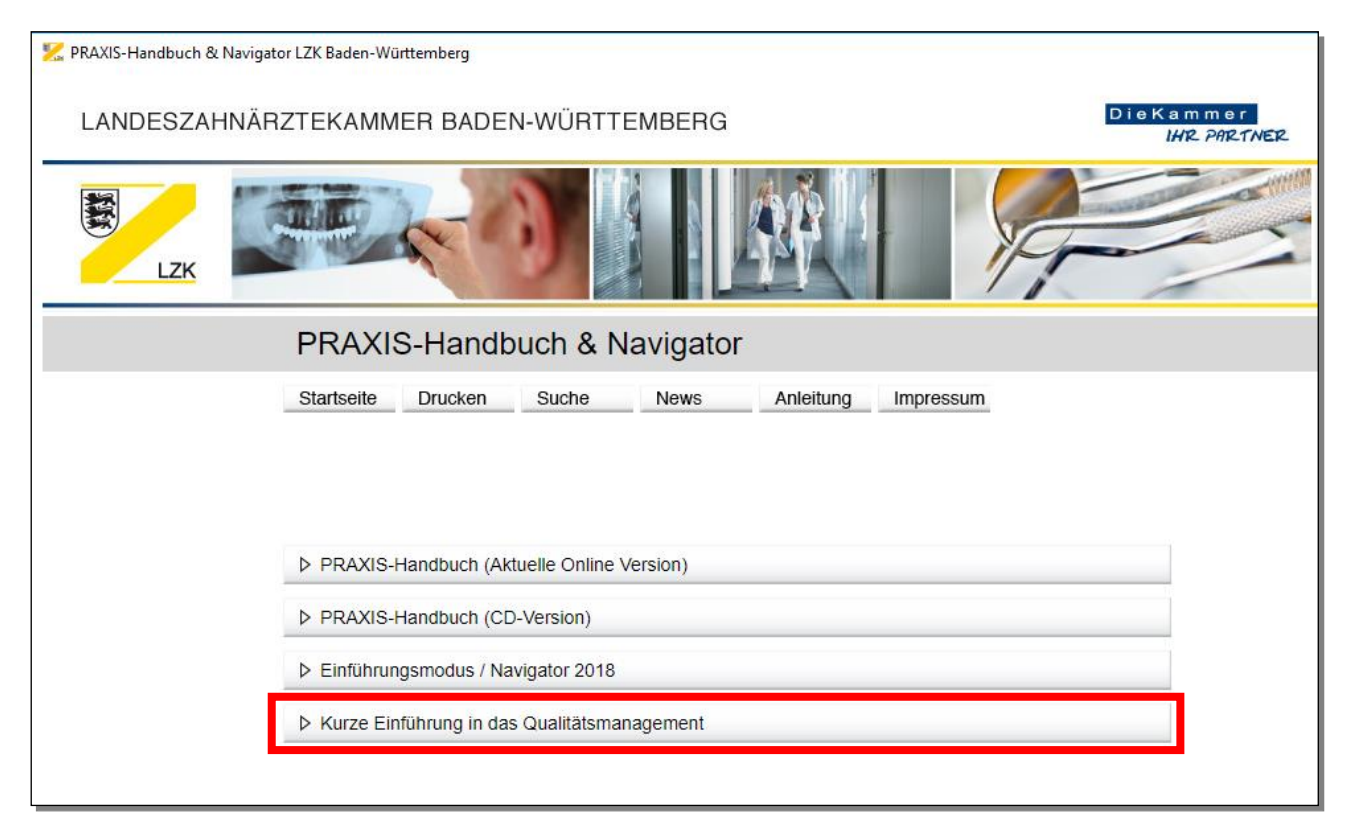

## Bei Fragen und Anregungen wenden Sie sich bitte an:

Landeszahnärztekammer Baden-Württemberg Albstadtweg 9 70567 Stuttgart

Tel: 0711 22845-0 Fax: 0711 22845-40 E-Mail: info@lzk-bw.de